# ALESIS DEQ830 (ME4) Service Manual

P/N: 8-31-0117-A

## **ATTENTION!**

THIS DOCUMENT CONTAINS SENSITIVE PROPRIETARY INFORMATION. ALL RECIPIENTS MUST HAVE A CURRENT NON-DISCLOSURE AGREEMENT ON FILE WITH ALESIS DISTRIBUTION, LLC.

### DO NOT DISTRIBUTE THIS DOCUMENT IN ELECTRONIC FORM

The information in this document contains privileged and confidential information. It is intended only for the use of those authorized by Alesis. If you are not the authorized, intended recipient, you are hereby notified that any review, dissemination, distribution or duplication of this document is strictly prohibited. If you are not authorized, please contact Alesis and destroy all copies of this document. You may contact Alesis at support@Alesis.com.

Copyright © 2002 Alesis Distribution, LLC

Confidential

Alesis ME4 Service Manual

### Preface

This document is intended to assist the service technician in the operation, maintenance and repair of the Alesis device. Together with the User Reference Manual, this document provides a complete description of the functionality and serviceability of the Device. Any comments or suggestions you may have pertaining to the document are welcome and encouraged.

### **READ THIS!**

In addition to any purchase price that Alesis may charge as consideration for Alesis selling or otherwise transferring this service manual ("Manual") to you, if you are not a service and repair facility ("Service Center") authorized by Alesis in writing to be an authorized Service Center, Alesis sells or transfers the Manual to you on the following terms and conditions:

Only Service Centers authorized by Alesis in writing are authorized to perform service and repairs covered by an Alesis warranty (if any), and transfer of the Manual to you does not authorize you to be an authorized Service Center. Therefore, if you perform, or if the Manual is used to perform, any service or repairs on any Alesis product or part thereof, any and all warranties of Alesis as to that product and any service contract with Alesis for that product shall be voided and shall no longer apply for such product, even if your services or repairs were done in accordance with the Manual.

All service or repairs done by you or with reference to the Manual shall be solely your responsibility, and Alesis shall have no liability for any such repairs or service work. All such service or repairs are performed at the sole risk of the person performing the service or repairs. You agree that all such work will be performed in a competent, professional and safe manner at all times and to indemnify and fully hold Alesis and its successors and assigns harmless in the event of any failure to so perform.

Your purchase of the Manual shall be for your own ultimate use and shall not be for purposes of resale or other transfer.

As the owner of the copyright to the Manual, Alesis does not give you the right to copy the Manual, and you agree not to copy the Manual without the written authorization of Alesis. Alesis has no obligation to provide to you any correction of, or supplement to, the Manual, or any new or superseding version thereof.

Alesis shall have the right to refuse to sell or otherwise transfer repair parts or materials to you in its sole discretion. You shall not use, sell or otherwise transfer spare or replacement parts supplied by Alesis to you (i) to repair or be used in products manufactured for or by third parties or (ii) to any third parties for any purpose.

You shall not make any warranties or guarantees with respect to the products of Alesis or the use thereof on behalf of Alesis or in your own name.

The foregoing describes the entire understanding related to sale or transfer of the Manual to you, and no other terms shall apply unless in a writing signed by an authorized representative of Alesis.

All Trademarks are property of their respective companies.

### Warnings

### TO REDUCE THE RISK OF ELECTRIC SHOCK OR FIRE, DO NOT EXPOSE THIS PRODUCT TO WATER OR MOISTURE.

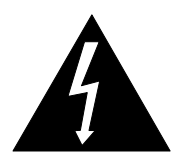

The arrowhead symbol on a lightning flash inside a triangle is intended to alert the user to the presence of un-insulated "dangerous voltage" within the enclosed product which may be of sufficient magnitude to constitute a risk of electric shock to persons.

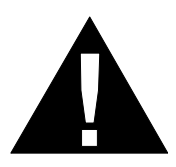

The exclamation point inside a triangle is intended to alert the user to the presence of important operating, maintenance and servicing instructions in the literature which accompanies the product.

# REPAIR BY ANY PERSON OR ENTITY OTHER THAN AN AUTHORIZED ALESIS SERVICE CENTER WILL VOID THE ALESIS WARRANTY.

PROVISION OF THIS MANUAL DOES NOT AUTHORIZE THE RECIPIENT TO COMPETE WITH ANY ALESIS DISTRIBUTOR OR AUTHORIZED REPAIR SERVICE CENTER IN THE PROVISION OF REPAIR SERVICES OR TO BE OR MAKE REPAIRS AS AN AUTHORIZED SERVICE CENTER.

ALL REPAIRS DONE BY ANY ENTITY OTHER THAN AN AUTHORIZED ALESIS SERVICE CENTER SHALL BE SOLELY THE RESPONSIBILITY OF THAT ENTITY, AND ALESIS SHALL HAVE NO LIABILITY TO THAT ENTITY OR TO ANY OTHER PARTY FOR ANY REPAIRS BY THAT ENTITY.

### Safety Suggestions

Carefully read the applicable items of the operating instructions and these safety suggestions before using this product. Use extra care to follow the warnings written on the product itself and in the operating instructions. Keep the operating instructions and safety suggestions for reference in the future.

- 1. <u>Power Source</u>. The product should only be connected to a power supply which is described either in the operating instructions or in markings on the product.
- 2. <u>Power Cord Protection</u>. AC power supply cords should be placed such that no one is likely to step on the cords and such that nothing will be placed on or against them.
- 3. <u>Periods of Non-use</u>. If the product is not used for any significant period of time, the product's AC power supply cord should be unplugged from the AC outlet.
- 4. <u>Foreign Objects and Liquids</u>. Take care not to allow liquids to spill or objects to fall into any openings of the product.
- 5. <u>Water or Moisture</u>. The product should not be used near any water or in moisture.
- 6. <u>Heat</u>. Do not place the product near heat sources such as stoves, heat registers, radiators or other heat producing equipment.
- 7. <u>Ventilation</u>. When installing the product, make sure that the product has adequate ventilation. Improperly ventilating the product may cause overheating, which may damage the product.
- 8. <u>Mounting</u>. The product should only be used with a rack which the manufacturer recommends. The combination of the product and rack should be moved carefully. Quick movements, excessive force or uneven surfaces may overturn the combination which may damage the product and rack combination.
- 9. <u>Cleaning</u>. The product should only be cleaned as the manufacturer recommends.
- 10. <u>Service</u>. The user should only attempt the limited service or upkeep specifically described in the operating instructions for the user. For any other service required, the product should be taken to an authorized service center as described in the operating instructions.
- 11. <u>Damage to the Product</u>. Qualified service personnel should service the unit in certain situations including without limitation when:
  - a. Liquid has spilled or objects have fallen into the product,
  - b. The product is exposed to water or excessive moisture,
  - c. The AC power supply plug or cord is damaged,
  - d. The product shows an inappropriate change in performance or does not operate normally, or
  - e. The enclosure of the product has been damaged.

### **General Troubleshooting**

While this manual assumes that the reader has a fundamental understanding of electronics and basic troubleshooting techniques, a review of some of techniques may help.

- Visual Inspection A short visual inspection of the unit under test will often yield results without the need of complex signal analysis (burnt, or loose components are a dead giveaway).
- <sup>°</sup> **Self Test** Alesis products that utilize microprocessor control contain built in test software which exercises many of the units' primary circuit functions. Self test should always be done following any repair to ensure basic functionality.
- **Environmental Testing** Applying heat and cold (heat gun/freeze spray) will often reveal thermally intermittent components (Clock crystals, I.C.s, and capacitors are particularly prone to this type of failure).
- <sup>°</sup> **Burn in Testing** Leaving a unit running overnight often reveals intermittent failures such as capacitors that begin to leak excess current after a significant amount of time.
- Cable Checks Wiggling cables can reveal intermittent failures such as loose cables or poorly soldered headers. Remember to check power supply cables as well.
- **Flexing the PC Board** Poor solder joints and broken traces can often be found by pressing the PC Board in various places.
- **Tapping Components** Sometimes tapping on a component (particularly crystals) will cause it to fail.
- **Power Down/up** Turning the unit off and back on rapidly several times may reveal odd reset and/or power supply failures.
- Reset Threshold A Variac (variable transformer) can be used to check reset threshold levels. This can be particularly useful in helping customers with low line problems.
- **Compressors** Using a compressor/limiter is often helpful when attempting to solve low level noise problems, as well as assisting with DAC adjustments.
- **Sweep Tests** Sweep generators are very useful in checking the frequency response envelopes of anti-aliasing filters.
- **Piggybacking** Piggybacking I.C.s is particularly useful when troubleshooting large sections of logic. This is especially true when working with older units.
- Assembly/Disassembly Organization When removing assemblies, organize screws and clips with the assemblies that they were removed from. Organizer trays save a lot of time during re-assembly since similar screws and clips will not be mixed with each other.

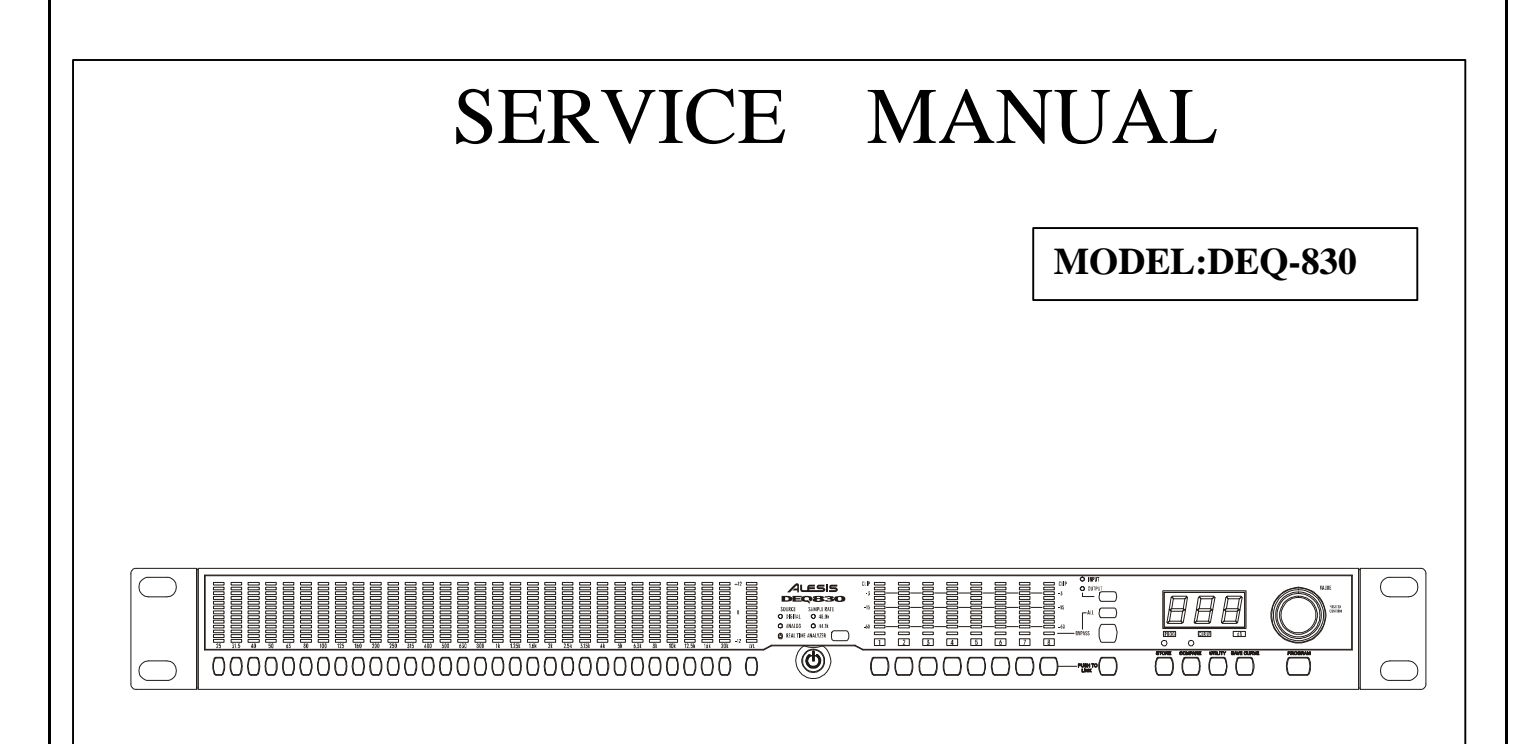

### SPECIFICATION

#### Rear Panel I/O (switchable)

Analog: Input Connectors: 8 balanced 1/4" TRS jacks 8 balanced 1/4" TRS jacks Output Connectors: Digital: 1 ADAT Optical Input Connector: Output Connector: 1 ADAT Optical Switch set to +4: Nominal input level: +4dBu (-15dBFS) Maximum input level: +19dBu (6.9 Vrms) Nominal Output Level: +4dBu (-15dBFS) Maximum Output Level: +19dBu (6.9 Vrms) Switch set to -10: -10dBV (-16dBFS) Nominal input level: Maximum input level: +6dBV (2.0 Vrms) Nominal Output Level: -10dBV (-16dBFS) Maximum Output Level: +6dBV (2.0 Vrms) Input impedance: 10 Output Impedance: 22 MIDE MIDI Input: 1 5-pin female DIN MIDI Output: 1 5-pin female DIN **Audio Performance** 

Signal To Noise Ratio: >100dB A-Weighted, Analog In to Analog Out THD+N: <0.005%, Analog In to Analog Out<br/>Frequency Response: 22-22kHz **0**.50dB, Analog In Power Consumption:

to Analog Out 15 Watts Max (100-240 VAC / 50-60 Hz)

### Mechanical

Size: Rack Spaces: Weight: 1.75" H x 19.0" W x 5" D 1 Space 3.0 lbs. (1.4 kg)

### **Description of the Front Panel**

In this section we give you an overview of the front panel's features. Not all features are labeled, so you may want to reference the diagram of the DEQ830 on page 18 as you read this section.

#### **Band Select**

There are 31 buttons side-by-side on the left half of the DEQ830's front panel. The first 30 are the **[BAND SELECT]** buttons. Above each of the **[BAND SELECT]** buttons is a number like "25" or "8k." These stand for the audio frequencies, measured in Hertz (Hz), which are selected for editing by the **[BAND SELECT]** buttons below them. The 31 st button is the **[CHANNEL LEVEL]** button, which is explained in the next paragraph.

#### **Channel Level**

The **[CHANNEL LEVEL]** button is used to set the level of the currently selected channel or Link Group. This setting is post-EQ and pre-Master Level.

### Real Time Analyzer (RTA)

This button will put the DEQ830 into Real Time Analyzer

mode, in which the unit serves as a visual aid for analyzing the audio signal. In this mode, the Band Gain LEDs "dance to the music," displaying the relative strengths of the various frequency ranges passing through the DEQ830.

### **Channel Select**

To the right of the **[POWER]** button, you'll see the **[CHANNEL SELECT]** buttons. These eight buttons are used for selecting a channel for which the EQ settings will be displayed on the 30 Band Gain LEDs. The **[CHANNEL SELECT]** buttons are also used when you are creating Link Groups.

### Monitor Select (INPUT/OUTPUT)

This button, located immediately above the **[BYPASS]** and **[ALL]** buttons, toggles between **INPUT** and **OUTPUT** to determine whether the Channel Meters are displaying the input or output levels. The green LEDs above this button indicate which monitoring method is currently selected.

### **Bypass**

When you press this button, a red LED will light immediately above the currently selected channel. This means the DEQ830 is in Bypass mode for that channel. As long as this LED is lit, incoming audio will pass through that channel without being affected by its EQ settings. Also, if you're on a linked channel when you press the [**BYPASS**] button, all of the linked channels will bypass at the same time. Bypass mode is useful for comparing the "equalized" signal with the original signal so you can decide if you like the edit you made. Press the button again to get out of Bypass mode and hear the effect.

### Bypass All (ALL)

This button is located just above the **[BYPASS]** button. It will toggle the Bypass status of all eight channels at once. The first press of the **[ALL]** button will cause any un-bypassed channels to enter Bypass mode, after which all eight channels will change their Bypass status together. When you press this button, the red LED below each channel meter will light. Press it again to return all eight channels to their effected state.

### Link (PUSH TO LINK)

This button is used to link channels together so that their EQ settings are "mirrored." Any edits you make to a band on the original channel will also happen to that same band on all linked channels. This is useful for quickly setting up a program without having to make independent adjustments for each channel.

### Store

Once you have made a program edit you would like to keep, press this button to enter Store mode. From there you can use the **[VALUE]** encoder to select one of the 100 memory locations to become the new home for the edited program.

### Compare

This button will help you if you are editing a program and would like to hear how the program sounded before you edited it. Pressing this button will temporarily recall the original program, and pressing it a second time will restore the edited program. The green LED above this button lights to indicate that the Band Gain LEDs are now showing the EQ curve as it appeared before your edits.

### Utility

If you press **[UTILITY]** while you are in Program mode, you will enter Utility mode, which lets you edit the Master Level, MIDI Settings, the internal clock rate and other global parameters. If you press this button at startup as the DEQ830's splash screen is displayed, you will enter Lock mode. This mode allows you to lock the front panel buttons.

### Save Curve

Press **[SAVE CURVE]** to save a channel's EQ curve to the DEQ830's curve bank so that it can be retrieved at a later time. We've provided 100 locations (00-99) in which to save curves. Curves 00-49 contain factory presets, and curves 50-99 are blank. Any of the 100 curves may be modified and saved.

### Program

If you want to cancel any action in progress and return to Program mode, just press the **[PROGRAM]** button.

### Value Encoder (VALUE)

To the far right side, you'll see the **[VALUE]** encoder, which is used to edit the gain amount of the frequency you have selected with the **[BAND SELECT]** buttons. (It is also possible to select and edit several frequencies at once; more about this later.) The **[VALUE]** encoder is also used for all sorts of data entry, such as selecting programs and curves, changing global parameter values and so forth. Changes made with the **[VALUE]** encoder are reflected in the Numerical LED Display to the left of the knob.

### Numerical LED Display

The three-digit LED display you see to the left of the **[VALUE]** encoder is always showing either a value or an abbreviated name. To help you know at a glance what sort of information the display is giving you, there are three green LEDs immediately below the Numerical LED Display:

- **PROG** If this LED is lit, this means the value in the display is a program number. You will see this when the unit is in Program mode or Store mode.
- **CURVE** When lit, this LED indicates that the number in the display is telling you which curve has been chosen.
- **dB** This LED tells you that the value in the display pertains to a gain change.

The only time that none of these LEDs will be lit is when the DEQ830 is in Utility mode.

### DISASSEMBLY PROCEDURES

- 1. REMOVAL OF TOP COVER / FRONT PANEL (Fig1) (A) TAKE OUT THE 3PC SCREWS FROM WHICH
  - (A) TAKE OUT THE 3FC SCREWS FROM V THE REAR PANEL.
  - (B) TAKE OUT THE 3PC SCREWS FROM WHICH THE TOP PANEL.
  - (C) TAKE OUT THE 3PC SCREWS FROM WHICH THE BOTTOM CHASSIS.

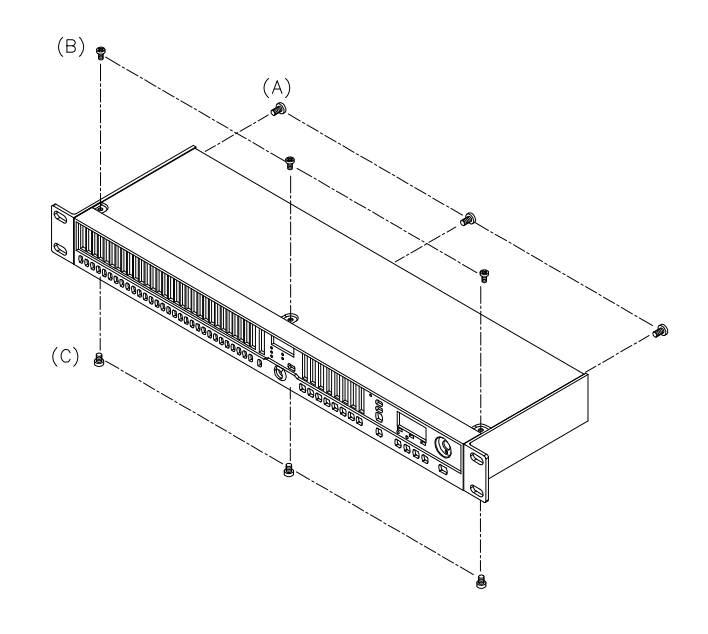

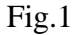

- 2. REMOVAL OF MAIN P.C.B (Fig2)
  - (A) REMOVE THE 16 PCS NUT OF 1/4" CONNECTORS REAR PANEL.
  - (B) REMOVE THE 4 PCS SCREW FROM WHICH MAIN P.C.B.
  - (C) REMOVE THE 2 PCS SCREW FRON WHICH REAR PANEL.
  - (D) REMOVE CABLE CONNECTOR FROM.
  - (E) REMOVE THE SCREW FROM RCA SOCKET.

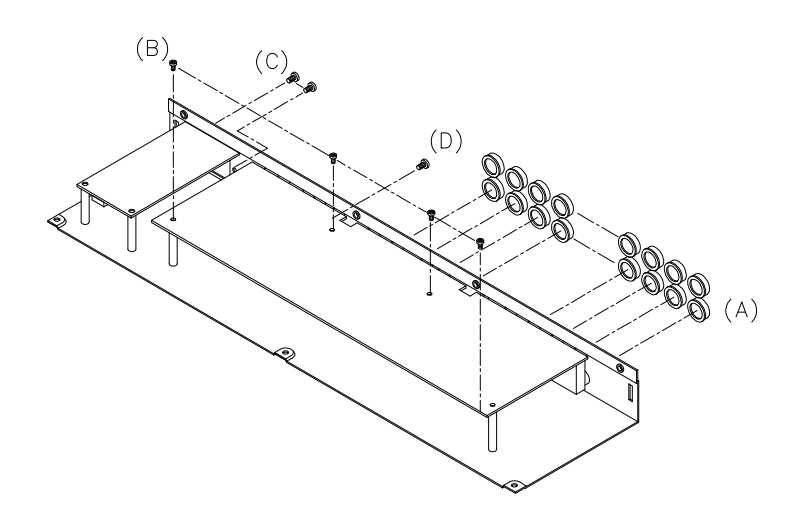

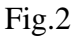

### DISASSEMBLY PROCEDURES

3.REMOVAL OF FRONT PAREL P.C.B (Fig.3) (A.) REMOVE THE 3PC OF SUB-PANEL.

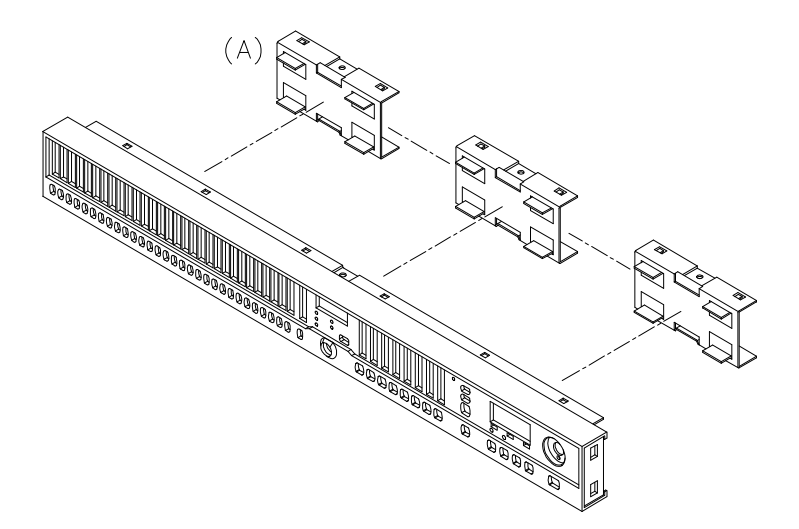

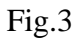

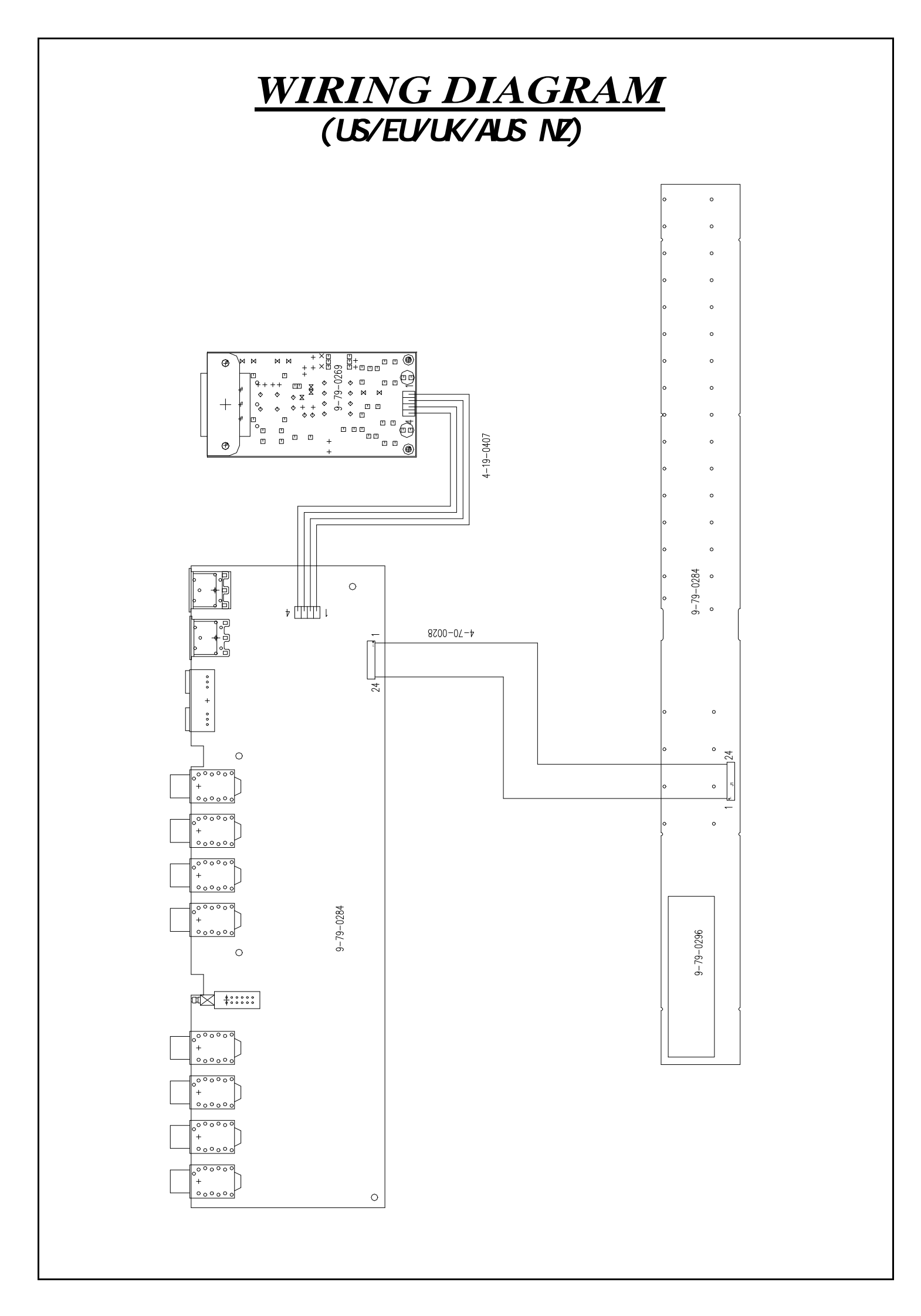

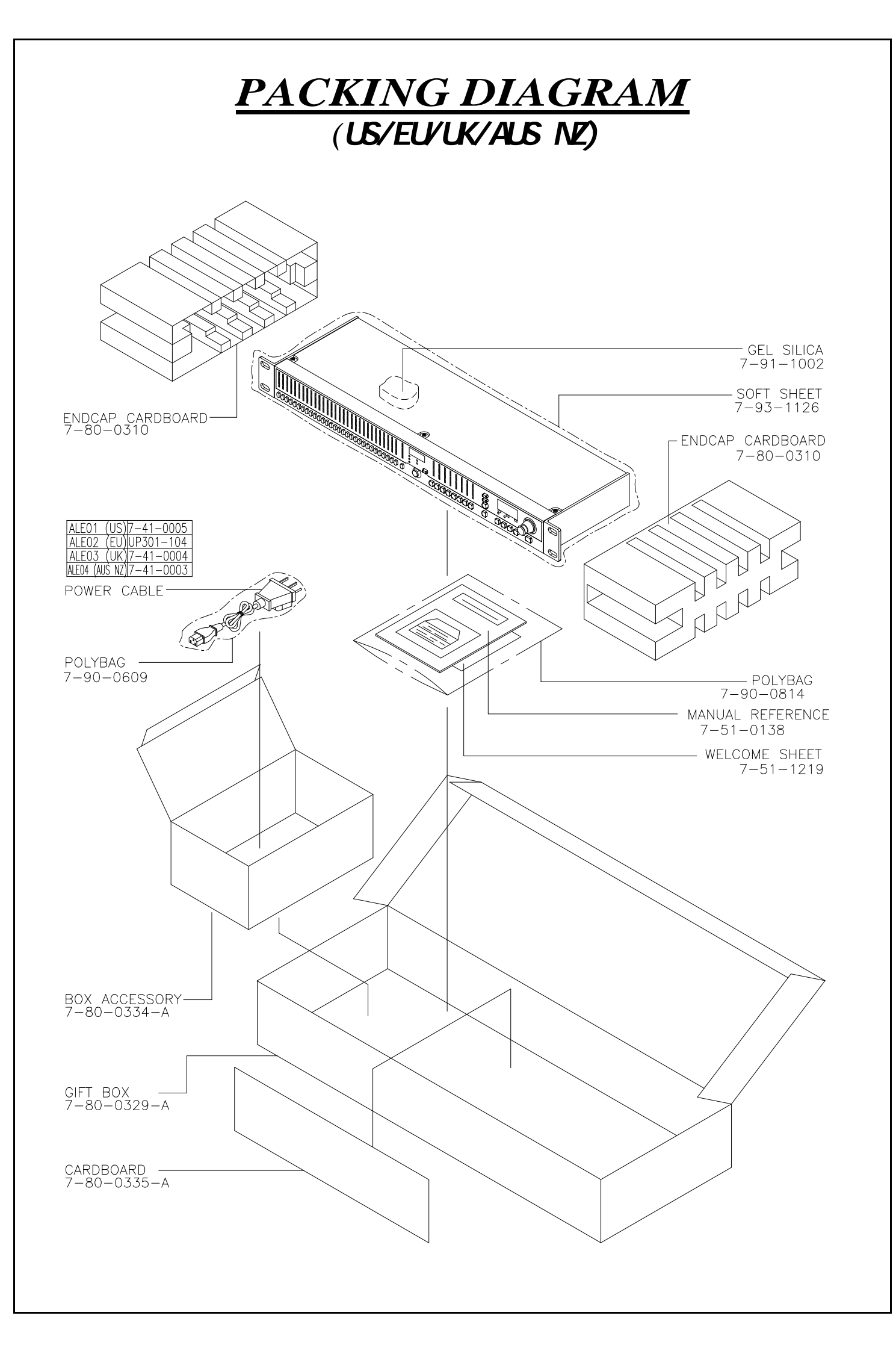

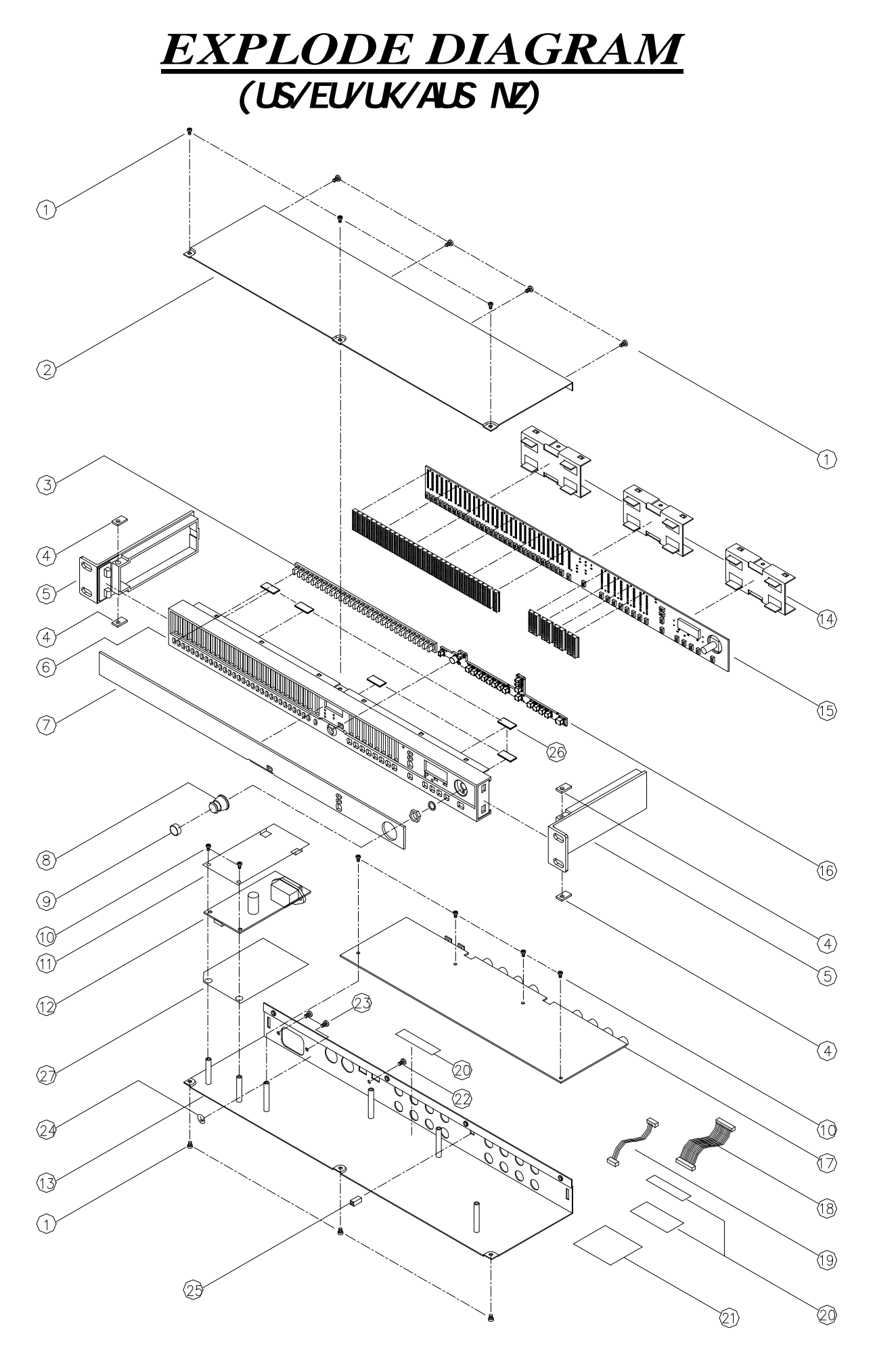

SEQUENCIAL NO OF EXPLODE DIAGRAM WILL BE MARKED ON REF. COLUMM OF BOM LIST

### DEQ830 BOM

| LEVEL | P/N                        | DESCRIPTION                                                  | QTY     | REF                                                                                                    |
|-------|----------------------------|--------------------------------------------------------------|---------|----------------------------------------------------------------------------------------------------|
| 1     | 7-50-0180                  | STICKER BARCODE S/N                                          | 1       | 20                                                                                                    |
| 1     | LAP67YAH255                | STICKER                                                      | 1.4     |                                                                                                    |
| 1     | LA67YH104                  | STICKER                                                      | 1       | 24                                                                                                    |
| 1     | 9-03-0061                  | CLIP FMC GND FRONT PANEL                                     | 6       | 26                                                                                                    |
| 1     | 9-02-0012                  | RACK EAR 1-U 128mm SILVER                                    | 2       | 5                                                                                                    |
| 1     | 9-03-0139                  | SUBPANEI                                                     | 3       | 14                                                                                                    |
| 1     | 9-03-0147-A                | CHASSIS TOP COVER                                            | - 1     | 2                                                                                                    |
| 1     | 9-01-0059-A                | CHASSIS                                                      | 1       | 13                                                                                                    |
| 1     | 9-10-0060-A                | BEZEL DISPLAY 2.5 THICK CLEAR                                | 1       | 7                                                                                                    |
| 1     | PDEQ830ALE01               | PACKING ASSEMBLY                                             | 1       | ,<br>                                                                                                    |
| 2     | 7-80-0310                  | ENDCAP CARDBOARD/PRESSBOARD                                  | 2       |                                                                                                    |
| 2     | 7-80-0335-A                | CARDBOARD                                                    | - 1     |                                                                                                    |
| 2     | 7-80-0334-A                | ACCESSARY BOX                                                | 1       |                                                                                                    |
| 2     | 7-80-0329-A                | GIFT BOX                                                     | . 1     |                                                                                                    |
| 2     | 7-80-0330-A                |                                                              | 0.1     |                                                                                                    |
| 2     | 7-51-0138-A                |                                                              | 1       |                                                                                                    |
| 2     | 7-90-0609                  |                                                              | 0 14    |                                                                                                    |
| 2     | 7-03-1126                  |                                                              | 1       |                                                                                                    |
| 2     | 7-51-120                   | DAG FOANI<br>SUEET "Μ/ΕΙ COME ΤΟ ΔΙ ΕSIS ΕΔΜΙΙ Υ" 5 x 8"     | 1       |                                                                                                    |
| 2     | 7-01-1002                  |                                                              | 1       |                                                                                                    |
| 1     | 7-91-1002<br>7 07 0056-0   |                                                              | 1       | 11                                                                                                    |
| 1     | 0.15.1000                  |                                                              | 1       | <br> 25                                                                                                    |
| 1     | 0 15 0323-A                |                                                              | 1       | 20<br>o                                                                                                    |
| 1     | 0 02 01/8-D                | NNUD VALUE                                                   | 1       |                                                                                                    |
| 1     | 0.24 0002-A                |                                                              | 1       |                                                                                                    |
| 1     | 9-24-0002-A                |                                                              | 4<br>1  | 4<br>o                                                                                                    |
| 1     | 9-30-0023                  | KEYPAD KUDDEK DAIND-SELEU I<br>VEVDAD DI IBBED AHANI SEI EAT | 1       | 3                                                                                                    |
| 1     | 9-30-0023-A                |                                                              | 1       |                                                                                                    |
| 1     | 9-32-002 1-A               |                                                              | 1       | 9                                                                                                    |
| 1     |                            |                                                              | 1       | 10                                                                                                    |
| 1     | SCUSUORDINI<br>SCUSUORDINI |                                                              | י<br>ר  | 22                                                                                                    |
| 1     | SC04101701                 | SCREW WAX TOTAL                                              | -<br>10 | 1                                                                                                    |
| 1     | 4-19-0407                  |                                                              | 1       | 10                                                                                                    |
| 1     | 4-70-0028                  |                                                              | 1       | 18                                                                                                    |
| 1     | 7-41-0005                  | POWER III /CSA(S.IT)                                         | 1       |                                                                                                    |
| 1     | 7-52-0040                  | STICKER FTI /FCC/CE/C-TICK & CAUTION                         | 1       | 21                                                                                                    |
| 1     | 7-07-0061-A                | INSULATOR POWER SUPPLY FORMEX                                | 1       | 27                                                                                                    |
|       |                            |                                                              |         |                                                                                                    |
| 1     | 9-79-0283                  | ASSY FRONT PANEL ME4                                         |         | 15                                                                                                    |
| 2     | 0-15-0101                  | RES 100OHM 1/10W 5% 0805                                     | 1       | R36                                                                                                    |
| 2     | 0-15-0102                  | RES 1K OHM 1/10W 5% 0805                                     | 1       | R37                                                                                                    |
| 2     | 0-15-0820                  | RES 82 OHM 1/10W 5% 0805                                     | 6       | R38~43                                                                                                    |
| 2     | 0-17-0101                  | RES CHIP ARRAY 4 X 100 OHM 1/16W 5%                          | 4       | R1,2,19,22                                                                                                    |
| 2     | 0-17-0102                  | RES CHIP ARRAY 4 X 1K OHM 1/16W 5%                           | 18      | R3~6.11,14~18,20,21,27~29,32,34,35                                                                                                    |
| 2     | 0-17-0560                  | RES CHIP ARRAY 4 X 56 OHM 1/16W 5%                           | 12      | R7~10,12,13,23~26,30,31                                                                                                    |
| 2     | 1-56-0103                  | CAP 0.01UF                                                   | 10      | C1~8.10.13                                                                                                    |
| 2     | 1-56-0104                  | CAP 0.1UF                                                    | 1       | C18                                                                                                    |
| 2     | 1-56-0474                  | CAP 0.47UF                                                   | 5       | C11.12.14~16                                                                                                    |
| 2     | 1-60-3222                  | CAP 22UF ELEC 16V                                            | 1       | C17                                                                                                    |
| 2     | 2-51-4401                  | TRANS NPN 2N4401                                             | 43      | Q17~59                                                                                                    |
| 2     | 2-54-0064                  | TRANS PNP 2N4403                                             | 16      | Q1~16                                                                                                    |
| 2     | 2-62-0595                  | IC 74HC595                                                   | 8       | U2~6,8,9,11                                                                                                    |
| 2     | 2-69-2456                  | IC EEPROM SERAIL 256K-BIT                                    | 1       | U10                                                                                                    |
| 2     | 3-02-0048                  | LED BLUE                                                     | 6       | D512~517                                                                                                    |
| 2     | 3-20-0009                  | LED GREEN                                                    | 99      | D7,20,33,46,59,72,85,98,111,124,137,150,163,176,189,202,<br>215,228,241,254,267,280,293,306,319,332,345,358,371,384<br>,397,404~407,412~417,420,425~430,433,438~443,446,451~<br>456,459,464~469,472,477~482,485,490~495,498,503~508,5<br>11,520~526,528 |

| 2 | 3-20-0010   | LED YELLOW                       | 404    | D1~6,8~19,21~32,34~45,47~58,60~71,73~84,86~97,99~110<br>,112~123,125~136,138~149,151~162,164~175,177~188,190<br>~201,203~214,216~227,229~240,242~253,255~266,268~27<br>9,281~292,294~305,307~318,320~331,333~344,346~357,35<br>9~370,372~383,385~396,398~403,409~411,419,422~424,43<br>2,435~437,445,448~450,458,461~463,471,474~476,484,487<br>~489,497,500~502,510 |
|---|-------------|----------------------------------|--------|----------------------------------------------------------------------------------------------------|
| 2 | 3-20-0011   | LED RED                          | 16     | D408,418,421,431,434,444,447,457,460,470,473,483,486,49<br>6,499,509                                                                                                    |
| 2 | 4-20-1002   | 10PIN CONNECTOR                  | 2      | CN1,CN2                                                                                                    |
| 2 | 4-20-0242   | HEADER DIL 24-PIN                | 1      | J1                                                                                                    |
| 2 | 6-02-0055   | SWITCH TACT                      | 50     | S1~17,26~49,SS17~25                                                                                                    |
| 2 | 7-01-0040   | RESONATOR 18MHz                  | 1      | M1                                                                                                    |
| 2 | 9-40-0283   | FUNCTION PCB                     | 1      |                                                                                                    |
| 2 | 9-15-0295   | FRAME LED 6-COLUMNS x 13 LEDS    | 5      |                                                                                                    |
| 2 | 9-15-0373-A | FRAME LED 2 COLUMN CHANNEL METER | 4      |                                                                                                    |
| 2 | 9-15-0372-A | FRAME LED 1- COLUMN x 13 LEDS    | 1      |                                                                                                    |
| 2 | 9-61-0090   | IC89C51rd+iB                     | 1      | U1                                                                                                    |
|   |             |                                  |        |                                                                                                    |
| 1 | 9-79-0284   | ASSY REAR PANEL ME4              |        | 17                                                                                                    |
| 2 | 0-15-0101   | RES 100 OHM 1/10W 5%             | 1      | R224                                                                                                    |
| 2 | 0-15-0103   | RES 10K OHM 1/10W 5%             | 7      | R41,59,263~266,268                                                                                                    |
| 2 | 0-15-0113   | RES 11K OHM 1/10W 5%             | 16     | R3,4,43,44,76,77,84,85,98,99,106,107,124,125,132,133                                                                                                    |
| 2 | 0-15-0133   | RES 13K OHM 1/10W 5%             | 16     | R15,16,26,27,144,145,166~169,190,191,200,201,222,223                                                                                                    |
| 2 | 0-15-0163   | RES 16K OHM 1/10W 5%             | 16     | R1,2,45,46,74,75,86,87,96,97,108,109,122,123,134,135                                                                                                    |
| 2 | 0-15-0182   | RES 1.8K OHM 1/10W 5%            | 16     | R5,10,39,40,80,81,88,89,94,95,102,103,128,129,136,137                                                                                                    |
| 2 | 0-15-0221   | RES 220 OHM 1/10W 5%             | 3      | R34,37,38                                                                                                    |
| 2 | 0-15-0331   | RES 330 OHM 1/10W 5%             | 65     | R28~33,35,47~52,60,61,63,66,67,90~93,138~143,159,160,1<br>75,176,192~199,215,216,225~228,245~262,267                                                                                                    |
| 2 | 0-15-0392   | RES 3.9K OHM 1/10W 5%            | 32     | R20,56,58,64,68,73,110,115,116,121,151,156,179,184,207,<br>212,229~244                                                                                                    |
| 2 | 0-15-0512   | RES 5.1K OHM 1/10W 5%            | 16     | R11,12,24,25,146,147,164,165,170,171,188,189,202,203,22<br>0,221                                                                                                    |
| 2 | 0-15-0622   | RES 6.2K OHM 1/10W 5%            | 16     | R13,14,17,23,148,161~163,172~174,187,204,217~219                                                                                                    |
| 2 | 0-15-0912   | RES 9.1K OHM 1/10W 5%            | 64     | R6~9,18,19,21,22,36,42,53~55,57,62,65,69~72,78,79,82,83,<br>100,101,104,105,111~114,117~120,126,127,130,131,149,15<br>0,152~155,157,158,177,178,180~183,185,186,205,206,208~<br>211,213,214                                                                                                    |
| 2 | 1-08-0222   | CAP 22UF ELEC 16V                | 37     | C3,8,32,33,35,40,47,49,50,52~57,61,62,68,69,82,83,89,90,9<br>7,98,104,105,152,154~161,165                                                                                                    |
| 2 | 1-08-0228   | CAP 2200UF ELEC 16V              | 1      | C41                                                                                                    |
| 2 | 1-55-0561   | CAP 560PF NPO                    | 48     | C1,2,4~7,10,20,23~26,58,59,64,65,70,71,76,77,86,87,92~95<br>,100,101,106,107,115~117,119~121,124~126,128~130,143,<br>144,145,147~149                                                                                                    |
| 2 | 1-56-0103   | CAP 0.01UF                       | 63     | C11~13,15~19,27~31,34,36~39,42~46,48,51,60,63,66,67,72<br>~75,80,81,84,85,88,91,96,99,102,103,108~112,118,127,133<br>~140,146,162,163,166,167                                                                                                    |
| 2 | 1-56-0151   | CAP 150PF                        | 16     | $F_{4}$                                                                                                    |
| 2 | 2-11-2940   | REG VOLTAGE LM2940C              | 3      | U7,9,42                                                                                                    |
| 2 | 2-11-7905   | KEG VOLTAGE LM/905               |        | U5                                                                                                    |
| 2 | 2-24-0138   |                                  | 1      |                                                                                                    |
| 2 | 2-27-0051   |                                  | 1      | U39                                                                                                    |
| 2 | 2-27-0056   | ASIC OPTOGEN AL1401A             |        |                                                                                                    |
| 2 | 2-51-4401   | I KANS NPN 2N4401                |        |                                                                                                    |
| 2 | 2-62-0000   |                                  | 2      |                                                                                                    |
| 2 | 2-71-0084   |                                  | 12     | U1~3,0,13,18,20,28,31~33,37                                                                                                    |
| 2 | 2-13-4053   |                                  | ŏ<br>⊿ | U 14, 13,21,24,27,23,34,33                                                                                                    |
| 2 | 2-75-1101   |                                  | 4      | U 10, 13,23,23                                                                                                    |
| 2 | 2-13-1201   |                                  | 4      | U4,3U,30,30<br>1111 17 22 26 41                                                                                                    |
| 2 | 4-00-0002   |                                  | 0<br>0 | .110.11                                                                                                    |
| 2 | 4-02-0902   | JACK 1/4" STEREO DUAL STACKED    | 2<br>0 | .11~8                                                                                                    |
| 2 | 4-11-0001   | CON FIBER-OPTIC                  | 1      | .19                                                                                                    |
| 2 | 4-14-0242   | HEADER DIL 24-PIN                | 1      | J12                                                                                                    |
| 2 | 4-15-0204   | HEADERSIL 4-PIN                  | 1      | J13                                                                                                    |
|   |             |                                  | •      |                                                                                                    |

| 2   | 5-02-0009   | HEATSTNK                        | 2   | (U5,7)     |
|-----|-------------|---------------------------------|-----|------------|
| 2   | 6-02-0014   | SWITCH                          | 1   | S1         |
| 2   | 9-40-0284   | I/O PCB                         | 1   |            |
| 2   | 7-13-0036-A | HEATSINK ALUM 23.5mm x 16mm     | 1   |            |
| 2   | 5-04-0061-A | INSULATOR 4.1mm x 18mm PLASTIC  | 1   |            |
| 2   | SC0308RBZI  | SCREW                           | 2   |            |
| 2   | SC0308RIZI  | SCREW                           | 2   |            |
| 2   | 5-01-0029   | WASHER                          | 2   |            |
|     |             |                                 |     |            |
| 1   | 9-79-0296   | SENSOR PCB ASSY ME4             |     |            |
| 2   | 3-04-0014   | LED DISP 7-SEG                  | 1   | D527       |
| 2   | 6-00-0009   | ENCODER 15-DETENT               | 1   | S50        |
| 2   | 5-04-0063-A | LCD FRAME                       | 1   |            |
|     |             |                                 |     |            |
| 1   | 9-79-BB01   | ASSY BB01 POWER SUPPLY          |     | 12         |
| 2   | JW5206T     | JUMP WIRE                       | 1   | J3         |
| 2   | NUT0130IZI  | NUT                             | 1   | (Q2)       |
| 2   | SC0308RIZI  | SCREW                           | 1   | (Q2)       |
| 2   | 5-04-0007   | WASHER                          | 1   | (Q2)       |
| 2   | 0-00-0221   | RES 220 OHM 1/8W 5%             | 1   | R1         |
| 2   | 0-00-0689   | RES 6.8 OHM 1/8W 5%             | 1   | R2         |
| 2   | 0-01-2213   | RES 221K OHM 1/8W 5%            | 2   | R3,4       |
| 2   | 0-05-1104   | RES 100K OHM 1W 5%              | 1   | R5         |
| 2   | 1-02-0104   | CAP 0.1UF                       | 1   | C1         |
| 2   | 1-02-5103   | CAP 0.01UF                      | 1   | C6         |
| 2   | 1-08-0474   | CAP 47UF ELEC 16V               | 1   | C5         |
| 2   | 1-08-1000   | CAP 1000UF ELEC 16V             | 2   | C7,9       |
| 2   | 1-09-0221   | CAP 220UF ELEC 25V              | 4   | C2,4,10,12 |
| 2   | 1-13-4472   | CAP 47UF ELEC400V               | 1   | C11        |
| 2   | 1-14-0104   | CAP 0.1UF X2-CAP +/20% 250VAC   | 2   | C3,8       |
| 2   | 1-15-0103   | ELECT 0.01UF/250VAC             | 2   | C14,15     |
| 2   | 1-15-2102   | CAP 1000PF Y-CAP 250VAC         | 1   | C13        |
| 2   | 2-01-0120   | DIODE MUR120                    | 2   | D2,6       |
| 2   | 2-01-5822   | DIODE 1N5822                    | 1   | D3         |
| 2   | 2-02-0600   | DIODE MUR160                    | 1   | D4         |
| 2   | 2-02-4751   | DIODE 1N4751                    | 1   | D5         |
| 2   | 2-03-0105   | RECTIFIER BRIDGE DB 105 600V 1A | 1   | D7         |
| 2   | 2-05-0223   | TRANS OFF-LINE PWM SWITCH       | 1   | Q2         |
| 2   | 2-24-8104   | IC OPTO-ISOLATOR TCDT1124       | 1   |            |
| 2   | 2-99-0021   |                                 | 1   | D1         |
| 2   | 4-09-0010   |                                 | 1   | J2         |
| 2   | 4-15-0204   |                                 | 1   | J1         |
| 2   | 5-05-1001   |                                 | 1   | F1         |
| 2   | 7-04-0012   | FUSE 2A 250V 5X20mm F UL-LISTED | 1   |            |
| 2   | 7-13-0035   |                                 | 1   |            |
| 2   | 7-20-0064   |                                 | 2   | L1,4       |
| 2   | 7-20-0005   |                                 | 1   | 12         |
| 2   | 7-40-0020   |                                 | 1   | ы<br>Т1    |
| 2   | 0.07.0004   |                                 | 1   |            |
| 2   | 9-07-0031   |                                 | 1   |            |
| 2   | 9-40-8801   |                                 | 1   |            |
| 2   | 1-03-0231-A |                                 | 1   |            |
| 2   | 5-04-0002-A |                                 | 1   |            |
| 2   | 5 01 0025   |                                 | 1   |            |
| 2   | 7-07-0022   |                                 | 1   |            |
| 1 4 | 1-01-0020   |                                 | 1 1 |            |

### ME4 QC Test Procedures

Purpose: Explains test procedures for ME4 (DEQ-230D) for quality assurance of sub-assembly electronic functionality and audio fidelity, and final assembly functionality.

NOTE! These procedures DO NOT contain tests for safety/EMC compliance, or structural, assembly, or packaging quality.

Original Document Type: Word 2000 Current Revision: 1.00 FINAL APPROVED FOR MASS PRODUCTION. Revision History: 10/25/2002 0.01 Initial Revision. Copied from ME3 Final QC. Updated for ME4. Peter Maresh 02/24/2003 0.02 Completed Revision Peter Maresh 03/31/2003 1.00 Changed analog tests to work at -10dBV nom. Changed analog test label in diagnostics menu. Moved to version 1.00 Peter Maresh Questions or Comments Contact

Peter Maresh Design Engineer, Alesis Studio Electronics, Los Angeles pmaresh@alesis.com

Taiho Yamada ME4 Project Manager, Alesis Studio Electronics, Los Angeles tyamada@alesis.com

### Contents

| 1) QC Test Overview                        | . 3        |
|--------------------------------------------|------------|
| 1a) Diagnostic Menus                       | . 4        |
| DIAG                                       | . 4        |
| EEPROM                                     | . 4        |
| COL                                        | . 4        |
| ROW                                        | . 4        |
| ALL.                                       | . 4        |
| MTDT                                       | . 4        |
| Α                                          | 4          |
| DIG A                                      | . 1        |
|                                            |            |
| NABET DONE                                 |            |
| 2) Poar Papal Sub Accombly Tast - Digital  | •          |
| Z) Real Fallet Sub Assembly lest - Digital | . J        |
|                                            | . J        |
| Assembly                                   | . 5        |
| Power Test                                 | . 0        |
| Digital and MIDI Test                      | . /        |
| 3) Rear Panel Sub Assembly Test - Analog   | 10         |
| Items Required                             | 10         |
| Assembly                                   | 10         |
| Power Test                                 | 11         |
| Audio Fidelity Test                        | 12         |
| 4) Front Panel Sub Assembly Test           | 14         |
| Items Required                             | 14         |
| Assembly                                   | 14         |
| Power Test                                 | 14         |
| Front Panel Test                           | 15         |
| 5) Assembly QC                             | 27         |
| Before the cover is screwed on             | 27         |
| After the cover has been screwed on        | 27         |
| 6) Final Assembly OC                       | 28         |
| Items Required                             | 28         |
| Assembly                                   | 28         |
| Power Test.                                | 2.8        |
| System Test                                | 2.8        |
| 7) Reset                                   | 41         |
| Ttems Required                             | 41         |
| Reset                                      | <u>1</u> 1 |
|                                            | ΤĽ         |

### 1) QC Test Overview

QC tests are performed at two primary stages, sub-assembly level, and final assembly level. Although several of the procedures are repeated during both stages, the sub-assembly level tests are designed to test all functionality of the electronic sub-assemblies, while the final assembly tests are designed to catch assembly errors. Between the sub-assembly and final assembly tests, the unit should be inspected for mechanical assembly quality. After the tests, the unit is Reset before being packaged.

Note that these tests are for the unit assembly. These tests do not include packaging and shipping QC.

The structure of the tests are as follows:

Electronic Sub-Assemblies QC

Rear Panel - Digital Test Power for operation Test MIDI for electrical operation Test Digital Input for electrical operation Test Digital Output for electrical operation

Rear Panel - Analog Test Audio Fidelity for electrical operation

Front Panel

Test Buttons for electrical operation Test LED display for electrical operation Test EEPROM for electrical operation

#### Assembly QC

Specifics of this QC are to be supplied by manufacturer.

The unit should be inspected before the top panel is closed for correct assembly. All screws, sub-panel assembly, cabling should be inspected for completion and correctness.

Inspection for appearance and mechanical completion after the top
panel is closed for correct final assembly. All external
screws, nuts, washers, plastic finish, metal finish, and
silkscreen should be inspected for completion, quality and
correctness. There should be no scratches and the colors and
text should be verified against the latest design for both the
front and back of the unit.

Final Assembly QC Test LED display for appearance Test Switches for mechanical connectivity Test Audio for Sub-Assembly connectivity Test Digital In to Analog Out Test Power for Sub-Assembly connectivity

Reset System System is Reset for final packaging.

### 1a) Diagnostic Menus

When entering diagnostic mode, pressing PROGRAM will advance to the next test. The test order is as follows:

DIAG -> EEPROM -> COL -> ROW -> ALL -> MIDI -> A. -> DIG A. ->RESET -> DONE

### DIAG

Message Informs user "Prepare for tests.".

### EEPROM

Eeprom Test When entering EEPROM test, EEPROM test is run automatically. Unit displays EEPROM FAIL or EEPROM PASS.

### COL

LED Test Turning the VALUE encoder clockwise rotates through LED columns.

### ROW

LED Test Turning the VALUE encoder clockwise rotates through LED rows.

### ALL

LED Test When entering ALL test, unit turns all LEDs on.

#### MIDI

MIDI Test When entering MIDI test, MIDI test is run automatically. Unit displays MIDI FAIL or MIDI PASS. Requires MIDI loopback cable to PASS.

#### A.

Audio Fidelity Test When entering AUDIO test, unit configures dsp for bypass to run audio tests. This uses an abbreviated title, "A," to reduce noise caused by the led matrix scanning.

### DIG A.

Digital Audio Test When entering DIG AUDIO test, digital audio test is run automatically. Unit displays DIG PASS or DIG FAIL. Requires ADAT Optical loopback cable to PASS.

### RESET

EEPROM Reset Allows user to reset EEPROM. Push encoder to RESET eeprom. Unit displays 0 to 99 in the 7 segment display, and is finished when the display reaches "99".

### DONE

Message Informs user "Done with tests.".

### 2) Rear Panel Sub Assembly Test - Digital

### Items Required

- 1 ME4 Rear Panel (DUT)
- 1 Known Good ME4 Front Panel Sub-Assembly (Front Panel)
- This front panel should have been reset as described in Section 7 "RESET."
- 1 Known Good BB01 Power Supply with internal 4-pin power cable
- 1 IEC power cable
- 1 ADAT Optical cable
- 1 24 pin DIL cable for Rear Panel to Front Panel connection.
- 1 5-pin DIN Male to Male standard MIDI cable

#### Assembly

- Connect 24 pin DIL cable from the Front Panel J6 to the DUT J12. Be sure that the Pin 1 stripe on the cable is oriented correctly on both sub-assemblies.
- Connect the 4 pin clip-lock power cable from the BB01 Power Supply to the DUT J13.
- 3) Connect the 5-pin DIN Male to Male MIDI Cable from the MIDI IN jack to the MIDI OUT jack.
- 4) Sub Assembly is ready for testing. Continue with Power Test.

Rear Panel Sub Assembly Test - DIGITAL CON'T

#### Power Test

 Before applying power, visually inspect the DUT for major assembly problems.

**Verify** that U9 has a metal heat-sink that has been properly screwed tightly to the metal tab with heat conducting gel.

**Verify** that U7, U5 has been installed correctly and that the metal tab has been screwed to the HEAT SINK plane and is making a good connection to the plane.

Verify all Electrolytic capacitors for correct orientation. C35, C55, C56, C40, C41, C165

C5, C13, C10, C65, C66, C64, C101, C102, C100, C86, C85, C87

C52, C50, C47, C49, C54, C53, C57, C152, C157, C156, C154, C155, C159, C160, C161

**Problems** with this inspection indicate that the DUT has FAILED.

Failure of this inspection indicate that the DUT cannot continue further testing.

2) Plug the IEC Power Cable into a power source and BB01.

**Verify** that the front panel LEDs show normal power up message, "DEQ830" on the left side.

**Verify** that the LEDs do not flicker and are of a consistent brightness.

**Problems** with this inspection indicates that the rear panel is not supplying the correct voltage to the Front Panel. Double check that the 24 pin DIL cable has been installed correctly. If this is not the problem, then the DUT has FAILED.

Failure of this test indicates that this sub-assembly cannot continue further testing. Quickly check the ICs on the Front Panel. If any are hot, or if there is any other indication that the Front Panel may have been damaged (burning smell, etc.), follow QC procedures to check the Front Panel, because the faulty DUT power supply may have damaged the Known Good Front Panel.

 Unplug the IEC Power Cable to the BB01 Power Supply. Continue with Audio Fidelity Test if DUT has not failed. Rear Panel Sub Assembly Test - DIGITAL CON'T

#### Digital and MIDI Test

- Press the UTILITY and CHANNEL 7 buttons on the Known Good ME4 Front Panel Sub-Assembly and hold these buttons during Step 2. When started in this manner, the unit will enter Factory Test Mode. Please Note Section 1b on the Diagnostic Mode.
- 2) Plug the **IEC Power Cable** into a power source and BB01.

**Verify** that the front panel LEDs show normal power up message, "DEQ830" on the left side.. After this message "DIAG: *<version>*" should display on the left side. Verify that the version is the correct, shipping version number for the ME4.

**Problems** with this inspection indicates that the unit has not entered Factory Test Mode. Unplug the unit and repeat steps 1 and 2.

**Problems** with the correct version number indicate that the **Known Good ME4 Front Panel** has the incorrect software in it, and that it should be updated to the most recent software.

Failure of this test indicates that this sub-assembly cannot continue further testing.

 When in Factory Test Mode, pressing PROGRAM will go to next test. Press PROGRAM.

**Verify** that the front panel LEDs shows first test message "EEPROM" for 1 second.

**Verify** that the front panel LEDs shows first test message "EEPROM PASS".

**Problems** with this inspection indicates that the unit is having trouble recognizing the PROGRAM button, or that the EEPROM has failed.

Failure of this test indicates that there is something wrong with the ME4 Known Good Front Panel.

4) Press PROGRAM until unit displays "MIDI."

Verify that the front panel LEDs shows test messages: EEPROM -> COL -> ROW -> ALL -> SWITCH STOP here. Rear Panel Sub Assembly Test - DIGITAL CON'T

5) Press PROGRAM. This runs the MIDI test.

**Verify** that the front panel LEDs shows test "MIDI" for 1 second.

Verify that display shows "MIDI PASS".

**Problems** with this inspection indicate that there is a MIDI electrical or cabling problem. Try adjusting or replacing the MIDI Cable, unplug the IEC Cable and repeat steps 1 through 5. If the error message still shows after adjusting the cable, then the DUT has FAILED.

Failure of this test indicates that this sub-assembly cannot continue further testing.

- 6) Press PROGRAM once to advance to the audio ("A.") test.
- 7) Connect one end of the ADAT Optical cable from DUT Optical OUT to DUT Optical IN.

**Verify** that the source indicator in the middle of the front panel shows the audio switching from "ANALOG" to "DIGITAL", and that the "DIGITAL" indicator stays lit solid.

**Problems** with this inspection indicate that there is a optical audio problem. Try adjusting or replacing the ADAT Optical Cable, unplug the IEC Cable and repeat steps 1 through 6. Also, verify that the Known Good Front Panel has been properly RESET as described in Section 7 "RESET". If after reseting the Front Panel and adjusting the loopback cable, the unit does not switch to "DIGITAL" then there is a problem with ADAT Optical and the DUT has FAILED.

**Failure** of this test indicates that this sub-assembly cannot continue further testing.

 Press PROGRAM once to continue to the DIG AUDIO test. The analog audio test will be performed later.

Verify that the front panel LEDs shows test messages:

MIDI -> A. -> DIG A.

Stop here.

 $\ensuremath{\textbf{Verify}}$  that the front panel LEDs shows test "DIG A." for 1 second.

Verify that display shows "DIG PASS".

**Problems** with this inspection indicate that there is a ADAT Optical electrical or cabling problem. Try adjusting or replacing the ADAT Optical Cable, unplug the IEC Cable and repeat steps 1 through 6. If the error message still shows after adjusting the cable, then the DUT has FAILED. Failure of this test indicates that this sub-assembly cannot continue further testing.

9) Unplug the **IEC Power Cable** to the **BB01 Power Supply**. Then unplug all other cabling to the **DUT**. This is the end of the Rear Panel Sub-Assembly Analog test. Proceed to the Rear Panel Sub-Assembly Digital test.

### 3) Rear Panel Sub Assembly Test - Analog

### Items Required

- 1 ME4 Rear Panel (DUT)
- 1 Known Good ME4 Front Panel Sub-Assembly (Front Panel) This front panel should have been reset as described in Section 6
- "RESET."
- 1 Known Good BB01 Power Supply with internal 4-pin power cable
- 1 IEC power cable
- 1 Computer with AP test equipment, s1\_210k software, and ME4 test procedure installed in directory "C:\ME4\".
- 8 Female XLR to 4" TRS audio cable
- 8 Male XLR to  $\frac{1}{4}$ " TRS audio cable
- 1 24 pin DIL cable for Rear Panel to Front Panel connection.

#### Assembly

 Connect one Female XLR to ¼" TRS audio cable from AP unit channel 1 OUT to DUT channel 1 IN.

Repeat for channel 2 through channel 8.

2) Connect one Male XLR to 4" TRS audio cable from AP unit channel 1 IN to DUT channel 1 OUT.

Repeat for channel 2 through channel 8.

- 3) Connect **24 pin DIL cable** from the **Front Panel J6** to the **DUT J12**. Be sure that the Pin 1 stripe on the cable is oriented correctly on both sub-assemblies.
- Connect the 4 pin clip-lock power cable from the BB01 Power Supply to the DUT J13.
- 5) Boot the computer into DOS mode and go into directory "C:\ME4." For details on how to configure the test files, see "C:\ME4\README.TXT". Type "startup" to start the test program.
- 6) Select "-10dBV" on the **DUT** switch, near the ¼" jacks. The correct position is for the switch to be OUT.
- 7) Sub Assembly is ready for testing. Continue with Power Test.

Rear Panel Sub Assembly Test - ANALOG CON'T

#### Power Test

1) Plug the **IEC Power Cable** into a power source and BB01.

**Verify** that the front panel LEDs show normal power up message, "DEQ830" on the left side.

**Verify** that the LEDs do not flicker and are of a consistent brightness.

**Problems** with this inspection indicates that the rear panel is not supplying the correct voltage to the Front Panel. Double check that the 24 pin DIL cable has been installed correctly. If this is not the problem, then the DUT has FAILED.

Failure of this test indicates that this sub-assembly cannot continue further testing. Quickly check the ICs on the Front Panel. If any are hot, or if there is any other indication that the Front Panel may have been damaged (burning smell, etc.), follow QC procedures to check the Front Panel, because the faulty DUT power supply may have damaged the Known Good Front Panel.

2) Unplug the **IEC Power Cable** to the **BB01 Power Supply**. Continue with Digital In Test if **DUT** has not failed.

Rear Panel Sub Assembly Test - ANALOG CON'T

### Audio Fidelity Test

- Press the UTILITY and CHANNEL 7 buttons on the Known Good ME4 Front Panel Sub-Assembly and hold these buttons during Step 2. When started in this manner, the unit will enter Factory Test Mode. Please Note Section 1b on the Diagnostic Mode.
- 2) Plug the **IEC Power Cable** into a power source and BB01.

Verify that the front panel LEDs show normal power up message, "DEQ830" on the left side.. After this message "DIAG: <version>" should display on the left side. Verify that the version is the correct, shipping version number for the ME4.

**Problems** with this inspection indicates that the unit has not entered Factory Test Mode. Unplug the unit and repeat steps 1 and 2.

**Problems** with the correct version number indicate that the **Known Good ME4 Front Panel** has the incorrect software in it, and that it should be updated to the most recent software.

Failure of this test indicates that this sub-assembly cannot continue further testing. Quickly check the ICs on the Front Panel. If any are hot, or if there is any other indication that the Front Panel may have been damaged (burning smell, etc.), follow QC procedures to check the Front Panel, because the faulty DUT may have damaged the Known Good Front Panel.

 When in Factory Test Mode, pressing PROGRAM will go to next test. Press PROGRAM.

**Verify** that the front panel LEDs shows first test message "EEPROM" for 1 second.

**Verify** that the front panel LEDs shows first test message "EEPROM PASS".

**Problems** with this inspection indicates that the unit is having trouble recognizing the PROGRAM button, or that the EEPROM has failed.

Failure of this test indicates that there is something wrong with the ME4 Known Good Front Panel. Follow procedures to check the Front Panel.

Rear Panel Sub Assembly Test - ANALOG CON'T

4) Press PROGRAM until unit displays "A."

Verify that the front panel LEDs shows test messages:

EEPROM -> COL -> ROW -> ALL -> SWITCH -> MIDI

STOP here. IGNORE any messages regarding MIDI, since we are not testing this feature and have not attached the MIDI loopback cable.

5) Press PROGRAM.

 $\ensuremath{\texttt{Verify}}$  that the front panel LEDs shows test "A." for AUDIO AP TEST.

6) When in Factory Test Mode, the unit will bypass audio so that AP tests can run. Press ENTER on the computer to start the test sequence. It is NOT necessary to enter a serial number since one has not been assigned to the sub-assembly at this stage. Select ALL TESTS at the appropriate menu to run all AP tests. The menu system should be self-explanatory and will guide the user through connection checks. DISREGARD instructions to power-up the DUT, as the DUT has already been powered, and is already in the correct Factory Test Mode.

**Verify** that the tests run without displaying a "Test Failed" message.

**Problems** with multiple test failures may be an indication of faulty test connection. Repeat the tests if a problem was found with the cabling. If all the cables have been connected correctly, then the DUT has FAILED.

Failure of this test indicates that this sub-assembly cannot continue further testing.

7) Unplug the **IEC Power Cable** to the **BB01 Power Supply**. Then unplug all other cabling to the **DUT**. This is the end of the Rear Panel Sub-Assembly Analog test. Proceed to the Rear Panel Sub-Assembly Digital test.

### 4) Front Panel Sub Assembly Test

### Items Required

- 1 ME4 Front Panel Sub-Assembly (DUT)
- 1 Known Good ME4 Rear Panel Sub-Assembly (Rear Panel)
- 1 Known Good BB01 Power Supply with internal 4-pin power cable
- 1 24 pin DIL cable for Rear Panel to Front Panel connection.
- 1 Known Good BB01 Power Supply with internal 4-pin power cable
- 1 IEC power cable
- 1 5-pin DIN Male to Male standard MIDI cable

#### Assembly

- Connect 24 pin DIL cable from the DUT J6 to the Known Good Rear Panel J12. Be sure that the Pin 1 stripe on the cable is oriented correctly on both sub-assemblies.
- 2) Connect the 4 pin clip-lock power cable from the **BB01 Power Supply** to the **Known Good Rear Panel J13**.
- 3) Connect the 5-pin DIN Male to Male MIDI Cable from the MIDI IN jack to the MIDI OUT jack.
- 4) Sub Assembly is ready for testing. Continue with Power Test.

#### Power Test

1) Plug the **IEC Power Cable** into a power source and BB01.

Verify that the front panel LEDs show normal power up message, "DEQ830" on the left side.

**Verify** that the LEDs do not flicker and are of a consistent brightness.

**Problems** with this inspection could indicate that the rear panel is not supplying the correct voltage to the **DUT**, OR that the DUT has faulty ICs or other problem. Double check that the 24 pin DIL cable has been installed correctly. If this is not the problem, then the **DUT** has FAILED.

Failure of this test indicates that this sub-assembly cannot continue further testing. Quickly check the ICs on the **DUT** and the Known Good Rear Panel. If any are hot, or if there is any other indication that either assembly may have been damaged (burning smell, etc.), follow QC procedures to check the Rear Panel, because the faulty **DUT** may have damaged the Known Good Rear Panel.

2) Unplug the **IEC Power Cable** to the **BB01 Power Supply**. Continue with Digital In Test if **DUT** has not failed.

Front Panel Test

- Press the UTILITY and CHANNEL 7 buttons on the Known Good ME4 Front Panel Sub-Assembly and hold these buttons during Step 2. When started in this manner, the unit will enter Factory Test Mode. Please Note Section 1b on the Diagnostic Mode.
- 2) Plug the **IEC Power Cable** into a power source and BB01.

Verify that the front panel LEDs show normal power up message, "DEQ830" on the left side.. After this message "DIAG: <version>" should display on the left side. Verify that the version is the correct, shipping version number for the ME4.

**Problems** with this inspection indicates that the unit has not entered Factory Test Mode. Unplug the unit and repeat steps 1 and 2.

**Problems** with the correct version number indicate that the **DUT** has the incorrect software in it, and that it should be updated to the most recent software.

**Failure** of this test indicates that this sub-assembly cannot continue further testing.

 When in Factory Test Mode, pressing PROGRAM will go to next test. Press PROGRAM.

**Verify** that the front panel LEDs shows first test message "EEPROM" for 1 second.

**Verify** that the front panel LEDs shows first test message "EEPROM PASS".

**Problems** with this inspection indicates that the unit is having trouble recognizing the PROGRAM button, or that the EEPROM has failed.

 $\ensuremath{\textbf{Failure}}$  of this test indicates that this sub-assembly cannot continue further testing.

4) Press PROGRAM. This goes to the COL test.

Verify that the front panel LEDs shows "COL" for 1 second.

Verify that the front panel LEDs shows first column.

**Verify** that all the LEDs are on, that they have a consistent brightness and that they are not flickering.

**Problems** with this inspection indicates that the unit is problems with its LED display, and that the DUT has FAILED.

Failure of this test indicates that this sub-assembly cannot continue further testing.

5) Turn VALUE knob clockwise. Repeat for left columns 2 through 30 (LVL). Stop this test when the last column on the left side (label: LVL) is displayed.

Verify that the front panel LEDs shows the selected column.

**Verify** that all the LEDs are on, that they have a consistent brightness and that they are not flickering.

**Problems** with this inspection indicates that the unit is problems with its LED display, and that the DUT has FAILED.

**Problems** with the VALUE knob not incrementing the column, indicate that the ENCODER KNOB is failing, and that the DUT has failed.

Failure of this test indicates that this sub-assembly cannot continue further testing.

6) Turn VALUE knob clockwise, one position.

**Verify** that ALL center indicators are on. **Verify** DIGITAL, ANALOG, 48.0, 44.1, REAL TIME ANALYZER indicators.

**Verify** that all the LEDs are on, that they have a consistent brightness and that they are not flickering.

**Problems** with this inspection indicates that the unit is problems with its LED display, and that the DUT has FAILED.

**Failure** of this test indicates that this sub-assembly cannot continue further testing.

7) Turn VALUE knob clockwise. Repeat for RIGHT columns 1 through 8. Stop this test when the last column on the left side (label: 8) is displayed.

Verify that the front panel LEDs shows the selected column.

**Verify** that all the LEDs are on, that they have a consistent brightness and that they are not flickering.

**Verify** that each number label at the bottom of the column is clearly visible.

**Problems** with this inspection indicates that the unit is problems with its LED display, and that the DUT has FAILED.

Failure of this test indicates that this sub-assembly cannot continue further testing.

8) Turn VALUE knob clockwise, one position.

Verify that INPUT and OUTPUT indicators are on.

Verify that the FIRST 7- segment digit is on.

**Verify** that all the LEDs are on, that they have a consistent brightness and that they are not flickering.

**Problems** with this inspection indicates that the unit is problems with its LED display, and that the DUT has FAILED.

Failure of this test indicates that this sub-assembly cannot continue further testing.

9) Turn VALUE knob clockwise, one position.

Verify that STORE and COMPARE indicators are on.

Verify that the SECOND digit is on.

**Verify** that all the LEDs are on, that they have a consistent brightness and that they are not flickering.

**Problems** with this inspection indicates that the unit is problems with its LED display, and that the DUT has FAILED.

**Failure** of this test indicates that this sub-assembly cannot continue further testing.

10) Turn VALUE knob clockwise, one position.

Verify that STORE and COMPARE indicators are on.

Verify that the SECOND digit is on.

**Verify** that all the LEDs are on, that they have a consistent brightness and that they are not flickering.

**Problems** with this inspection indicates that the unit is problems with its LED display, and that the DUT has FAILED.

 $\ensuremath{\textbf{Failure}}$  of this test indicates that this sub-assembly cannot continue further testing.

11) Turn VALUE knob clockwise, one position. This is the last column.

Verify that PROG, CURVE and DB indicators are on.

Verify that the THIRD digit is on.

**Verify** that all the LEDs are on, that they have a consistent brightness and that they are not flickering.

**Problems** with this inspection indicates that the unit is problems with its LED display, and that the DUT has FAILED.

Failure of this test indicates that this sub-assembly cannot continue further testing.

12) Press PROGRAM. This goes to the ROW test.

Verify that the front panel LEDs shows "ROW" for 1 second.

**Verify** that the front panel LEDs shows FIRST row for the left hand side, and that the color is ORANGE.

**Verify** that the front panel LEDs shows FIRST row for the right hand side, and that the color is GREEN.

Verify that PROG indicator is on, and the color is GREEN.

**Verify** that all the LEDs are on, that they have a consistent brightness and that they are not flickering.

**Problems** with this inspection indicates that the unit is problems with its LED display, and that the DUT has FAILED.

**Failure** of this test indicates that this sub-assembly cannot continue further testing.

13) Turn VALUE knob clockwise, one position.

**Verify** that the front panel LEDs shows SECOND row for the left hand side, and that the color is ORANGE.

**Verify** that the front panel LEDs shows FIRST row for the right hand side, and that the color is ORANGE.

**Verify** that OUTPUT, CURVE, and COMPARE indicators are on, and the color is GREEN.

**Verify** that all the LEDs are on, that they have a consistent brightness and that they are not flickering.

**Problems** with this inspection indicates that the unit is problems with its LED display, and that the DUT has FAILED.

Failure of this test indicates that this sub-assembly cannot continue further testing.

14) Turn VALUE knob clockwise, one position.

**Verify** that the front panel LEDs shows THIRD row for the left hand side, and that the color is ORANGE.

**Verify** that the front panel LEDs shows SECOND row for the right hand side, and that the color is RED.

**Verify** that INPUT, DB, and STORE indicators are on, and the color is GREEN.

**Verify** that all the LEDs are on, that they have a consistent brightness and that they are not flickering.

**Problems** with this inspection indicates that the unit is problems with its LED display, and that the DUT has FAILED.

**Failure** of this test indicates that this sub-assembly cannot continue further testing.

15) Turn VALUE knob clockwise, one position.

**Verify** that the front panel LEDs shows FOURTH row for the left hand side, and that the color is ORANGE.

**Verify** that the front panel LEDs shows THIRD row for the right hand side, and that the color is GREEN.

**Verify** that all the LEDs are on, that they have a consistent brightness and that they are not flickering.

**Problems** with this inspection indicates that the unit is problems with its LED display, and that the DUT has FAILED.

**Failure** of this test indicates that this sub-assembly cannot continue further testing.

16) Turn VALUE knob clockwise, one position.

**Verify** that the front panel LEDs shows FIFTH row for the left hand side, and that the color is ORANGE.

**Verify** that the front panel LEDs shows FOURTH row for the right hand side, and that the color is GREEN.

**Verify** that all the LEDs are on, that they have a consistent brightness and that they are not flickering.

**Problems** with this inspection indicates that the unit is problems with its LED display, and that the DUT has FAILED.

 $\ensuremath{\textbf{Failure}}$  of this test indicates that this sub-assembly cannot continue further testing.

17) Turn VALUE knob clockwise, one position.

**Verify** that the front panel LEDs shows SIXTH row for the left hand side, and that the color is ORANGE.

**Verify** that the front panel LEDs shows FIFTH row for the right hand side, and that the color is GREEN.

 $\ensuremath{\textbf{Verify}}$  that the decimal places are on in the DIGIT display, and that the color is GREEN.

**Verify** that all the LEDs are on, that they have a consistent brightness and that they are not flickering.

**Problems** with this inspection indicates that the unit is problems with its LED display, and that the DUT has FAILED.

**Failure** of this test indicates that this sub-assembly cannot continue further testing.

18) Turn VALUE knob clockwise, one position.

**Verify** that the front panel LEDs shows SEVENTH row for the left hand side, and that the color is GREEN.

**Verify** that the front panel LEDs shows SIXTH row for the right hand side, and that the color is GREEN.

**Verify** that the center segment are on in the DIGIT display, and that the color is GREEN.

**Verify** that all the LEDs are on, that they have a consistent brightness and that they are not flickering.

**Problems** with this inspection indicates that the unit is problems with its LED display, and that the DUT has FAILED.

 $\ensuremath{\textbf{Failure}}$  of this test indicates that this sub-assembly cannot continue further testing.

19) Turn VALUE knob clockwise, one position.

**Verify** that the front panel LEDs shows EIGHTH row for the left hand side, and that the color is ORANGE.

**Verify** that the front panel LEDs shows SEVENTH row for the right hand side, and that the color is GREEN.

**Verify** that the upper left segment are on in the DIGIT display, and that the color is GREEN.

**Verify** that all the LEDs are on, that they have a consistent brightness and that they are not flickering.

**Problems** with this inspection indicates that the unit is problems with its LED display, and that the DUT has FAILED.

**Failure** of this test indicates that this sub-assembly cannot continue further testing.

20) Turn VALUE knob clockwise, one position.

**Verify** that the front panel LEDs shows NINTH row for the left hand side, and that the color is ORANGE.

**Verify** that the front panel LEDs shows EIGHTH row for the right hand side, and that the color is GREEN.

**Verify** that the lower left segment are on in the DIGIT display, and that the color is GREEN.

**Verify** that the REAL TIME ANALYZER indicator is on and that the color is GREEN.

**Verify** that all the LEDs are on, that they have a consistent brightness and that they are not flickering.

**Problems** with this inspection indicates that the unit is problems with its LED display, and that the DUT has FAILED.

Failure of this test indicates that this sub-assembly cannot continue further testing.
21) Turn VALUE knob clockwise, one position.

**Verify** that the front panel LEDs shows TENTH row for the left hand side, and that the color is ORANGE.

**Verify** that the front panel LEDs shows NINTH row for the right hand side, and that the color is ORANGE.

**Verify** that the bottom segment are on in the DIGIT display, and that the color is GREEN.

 $\ensuremath{\textbf{Verify}}$  that the 44.1 indicator is on and that the color is GREEN.

**Verify** that all the LEDs are on, that they have a consistent brightness and that they are not flickering.

**Problems** with this inspection indicates that the unit is problems with its LED display, and that the DUT has FAILED.

Failure of this test indicates that this sub-assembly cannot continue further testing.

22) Turn VALUE knob clockwise, one position.

**Verify** that the front panel LEDs shows ELEVENTH row for the left hand side, and that the color is ORANGE.

**Verify** that the front panel LEDs shows TENTH row for the right hand side, and that the color is ORANGE.

**Verify** that the bottom right segment are on in the DIGIT display, and that the color is GREEN.

**Verify** that the 44.1 indicator is on and that the color is GREEN.

**Verify** that all the LEDs are on, that they have a consistent brightness and that they are not flickering.

**Problems** with this inspection indicates that the unit is problems with its LED display, and that the DUT has FAILED.

23) Turn VALUE knob clockwise, one position.

**Verify** that the front panel LEDs shows TWELFTH row for the left hand side, and that the color is ORANGE.

**Verify** that the front panel LEDs shows ELEVENTH row for the right hand side, and that the color is ORANGE.

**Verify** that the top right segment are on in the DIGIT display, and that the color is GREEN.

 $\ensuremath{\textbf{Verify}}$  that the ANALOG indicator is on and that the color is GREEN.

**Verify** that all the LEDs are on, that they have a consistent brightness and that they are not flickering.

**Problems** with this inspection indicates that the unit is problems with its LED display, and that the DUT has FAILED.

Failure of this test indicates that this sub-assembly cannot continue further testing.

24) Turn VALUE knob clockwise, one position. This is the last row.

**Verify** that the front panel LEDs shows THIRTEENTH row for the left hand side, and that the color is ORANGE.

**Verify** that the front panel LEDs shows TWELFTH row for the right hand side, and that the color is RED.

**Verify** that the top segment are on in the DIGIT display, and that the color is GREEN.

 $\ensuremath{\textbf{Verify}}$  that the DIGITAL indicator is on and that the color is GREEN.

**Verify** that all the LEDs are on, that they have a consistent brightness and that they are not flickering.

**Problems** with this inspection indicates that the unit is problems with its LED display, and that the DUT has FAILED.

25) Press PROGRAM. This goes to the ALL led test.

DO NOT RUN THIS TEST FOR MORE THAN ONE MINUTE. EXCESSIVE POWER USAGE WILL CAUSE POWER SUPPLY TO OVERHEAT.

Verify that the front panel LEDs shows "ALL" for 1 second.

**Verify** that all the LEDs are on, that they have a consistent brightness and that they are not flickering.

**Problems** with this inspection indicates that the unit is problems with its LED display, and that the DUT has FAILED.

 $\ensuremath{\textbf{Failure}}$  of this test indicates that this sub-assembly cannot continue further testing.

## 26) Press PROGRAM. This goes to the SWITCH test.

Verify that the front panel LEDs shows "SWITCH" for 1 second.

27) Press Band Buttons 0-29, LVL.

**Verify** that while the button is held, the display shows "BND X" where X is the band number. The first band button is "0". When pressing the LVL button, the band number shown is "30"

Verify that the display does NOT show "ERROR" or "COMBO"

**Problems** with this inspection indicates that the unit has problems with its switches, and that the DUT has FAILED.

Failure of this test indicates that this sub-assembly cannot continue further testing.

## 28) Press CHANNEL Buttons 1-8

**Verify** that while the button is held, the display shows "CHN X" where X is the channel number. The first channel button is "0". The last channel button is "7".

Verify that the display does NOT show "ERROR" or "COMBO"

**Problems** with this inspection indicates that the unit has problems with its switches, and that the DUT has FAILED.

29) Press REAL TIME ANALYZER, INPUT/OUTPUT, ALL, BYPASS, LINK, STORE, COMPARE, UTILITY, SAVE CURVE, and PUSH TO ENTER Buttons.

**Verify** that while the button is the display shows its name or an abbreviated name.

Verify that the display does NOT show "ERROR" or "COMBO"

**Problems** with this inspection indicates that the unit has problems with its switches, and that the DUT has FAILED.

Failure of this test indicates that this sub-assembly cannot continue further testing.

30) Press PROGRAM. This runs the MIDI test.

 $\ensuremath{\textbf{Verify}}$  that the front panel LEDs shows test "MIDI" for 1 second.

Verify that display shows "MIDI PASS".

**Problems** with this inspection indicate that there is a MIDI electrical or cabling problem. Try adjusting or replacing the MIDI Cable, unplug the IEC Cable and repeat steps 1 through 5. If the error message still shows after adjusting the cable, then the DUT has FAILED.

**Failure** of this test indicates that this sub-assembly cannot continue further testing.

31) Press PROGRAM twice. This configures the unit for RESET. There is no need to run the audio test or the digital audio test for the rear panel at this time.

**Verify** that the front panel LEDs shows test messages:

MIDI -> A. -> DIG A. -> RESET

Stop here.

Verify that the front panel LEDs shows test "RESET".

32) Press Press "PUSH TO ENTER" encoder button. This starts the reset process.

**Verify** that the front panel seven segment displays count from "00" to "99." When the display reaches "99" the reset procedure is done.

**Problems** with the display not starting to count indicate failure of the encoder button, and that the **DUT** has failed.

**Problems** with the display not reach "99" indicate that the EEPROM has encountered an error and that the **DUT** has failed.

Failure of this test indicates that this sub-assembly cannot continue further testing.

33) Press PROGRAM. This finishes the test.

Verify that the front panel LEDs shows test "DONE".

34) Unplug the IEC Power Cable to the BB01 Power Supply. Then unplug all other cabling to the DUT. This is the end of the Front Panel Sub-Assembly electrical test.

# 5) Assembly QC

The manufacturer is responsible for QC during the assembly of the unit, including all procedures to ensure that the final unit is clean and free of marks, scratches, and smudges.

## Before the cover is screwed on

The following suggested check is intended as a rough guide for inspecting the unit before securing the cover of the unit:

- Check all components for quality such as scratches, marks, deformities in the metal work, etc. Check the front lens for scratches, smudges, debris, and other defects which might cause imperfect viewing of the LEDs behind it.
- 2) Check all PCB mounting screws. All audio jacks should be secured to the rear panel with BOTH a washer AND nut.
- 3) Check all cabling for correct orientation and placement. Make sure the cabling is secure and will not rattle when the unit is moved or turned upside down
- 4) Check the fit of all mechanical parts for gaps between pieces that should fit tightly together.
- 5) Check sub-panel assembly for proper interaction with the front panel such as switch mechanical operation and lens fit. Make sure the lens has been properly glued and does not extend beyond the front panel.
- 6) Check the silkscreen on the front and rear of the unit for correctness of color and content against the latest design. Make sure that all artwork is clear and correctly aligned.
- 7) Quickly plug the unit into an Alesis P3 type power supply to ensure LEDs light and proper startup screen appears. While the LEDs are on, check to make sure that the front lens is clear and working as anticipated.

#### After the cover has been screwed on

The following suggested check is intended as a rough guide for inspecting the unit after securing the cover of the unit:

- Check all components for quality such as scratches, marks, deformities in the metal work, etc. Check the front lens for scratches, smudges and other defects which might cause imperfect viewing of the LEDs behind it.
- 2) Check for all the external screws. Item count to be provided by manufacturer.
- 3) Check the fit of all mechanical parts for gaps between pieces that should fit tightly together.
- 4) Rotate the unit in all directions and listen for any lose parts which may rattle inside the box. Listen to make sure the cabling has been properly secured.
- 5) Check to make sure that the proper serial number has been attached to the unit.
- 6) Clean the unit from all debris and marks caused by handling the unit.

## 6) Final Assembly QC

## Items Required

- 1 ME4 (DUT)
- 1 IEC power cable
- 1 ADAT Optical cable
- 1 5-pin DIN Male to Male standard MIDI cable

#### Assembly

- 1) Connect one end of the ADAT Optical cable from DUT Optical OUT to DUT Optical IN.
- 2) Connect the 5-pin DIN Male to Male MIDI Cable from the MIDI IN jack to the MIDI OUT jack.
- 3) Unit is ready for testing. Continue with Power Test.

#### Power Test

 Plug the IEC Power Cable into a power source and DUT IEC Power In connector.

**Verify** that the front panel LEDs show normal power up message, "DEQ830" on the left side.

**Verify** that the LEDs do not flicker and are of a consistent brightness.

**Problems** with this inspection indicates that the unit has been incorrectly assembled. Double check that the IEC cable has been properly plugged in. If this is not the problem, then the DUT has FAILED.

**Failure** of this test indicates that this unit cannot continue further testing.

 Unplug the IEC Power Cable to the DUT IEC Power In. Continue with System Test if DUT has not failed.

## System Test

 Press the UTILITY and CHANNEL 7 buttons on the Known Good ME4 Front Panel Sub-Assembly and hold these buttons during Step 2. When started in this manner, the unit will enter Factory Test Mode. Please Note Section 1b on the Diagnostic Mode.

2) Plug the **IEC Power Cable** into a power source and BB01.

**Verify** that the front panel LEDs show normal power up message, "DEQ830" on the left side.. After this message "DIAG: *<version>*" should display on the left side. Verify that the version is the correct, shipping version number for the ME4.

**Problems** with this inspection indicates that the unit has not entered Factory Test Mode. Unplug the unit and repeat steps 1 and 2.

**Problems** with the correct version number indicate that the **DUT** has the incorrect software in it, and that it should be updated to the most recent software.

**Problems** with this inspection indicates that the unit has been incorrectly assembled. Double check that the IEC cable has been properly plugged in. If this is not the problem, then the DUT has FAILED.

 When in Factory Test Mode, pressing PROGRAM will go to next test. Press PROGRAM.

**Verify** that the front panel LEDs shows first test message "EEPROM" for 1 second.

**Verify** that the front panel LEDs shows first test message "EEPROM PASS".

**Problems** with this inspection indicates that the unit is having trouble recognizing the PROGRAM button, or that the EEPROM has failed.

Failure of this test indicates that this sub-assembly cannot continue further testing.

4) Press PROGRAM. This goes to the COL test.

Verify that the front panel LEDs shows "COL" for 1 second.

Verify that the front panel LEDs shows first column.

**Verify** that all the LEDs are on, that they have a consistent brightness and that they are not flickering.

**Problems** with this inspection indicates that the unit is problems with its LED display, and that the DUT has FAILED.

5) Turn VALUE knob clockwise. Repeat for left columns 2 through 30 (LVL). Stop this test when the last column on the left side (label: LVL) is displayed.

Verify that the front panel LEDs shows the selected column.

**Verify** that all the LEDs are on, that they have a consistent brightness and that they are not flickering.

**Problems** with this inspection indicates that the unit is problems with its LED display, and that the DUT has FAILED.

**Problems** with the VALUE knob not incrementing the column, indicate that the ENCODER KNOB is failing, and that the DUT has failed.

Failure of this test indicates that this sub-assembly cannot continue further testing.

6) Turn VALUE knob clockwise, one position.

**Verify** that ALL center indicators are on. **Verify** DIGITAL, ANALOG, 48.0, 44.1, REAL TIME ANALYZER indicators.

**Verify** that all the LEDs are on, that they have a consistent brightness and that they are not flickering.

**Problems** with this inspection indicates that the unit is problems with its LED display, and that the DUT has FAILED.

**Failure** of this test indicates that this sub-assembly cannot continue further testing.

7) Turn VALUE knob clockwise. Repeat for RIGHT columns 1 through 8. Stop this test when the last column on the left side (label: 8) is displayed.

Verify that the front panel LEDs shows the selected column.

**Verify** that all the LEDs are on, that they have a consistent brightness and that they are not flickering.

**Verify** that each number label at the bottom of the column is clearly visible.

**Problems** with this inspection indicates that the unit is problems with its LED display, and that the DUT has FAILED.

8) Turn VALUE knob clockwise, one position.

Verify that INPUT and OUTPUT indicators are on.

Verify that the FIRST 7- segment digit is on.

**Verify** that all the LEDs are on, that they have a consistent brightness and that they are not flickering.

**Problems** with this inspection indicates that the unit is problems with its LED display, and that the DUT has FAILED.

Failure of this test indicates that this sub-assembly cannot continue further testing.

9) Turn VALUE knob clockwise, one position.

Verify that STORE and COMPARE indicators are on.

Verify that the SECOND digit is on.

**Verify** that all the LEDs are on, that they have a consistent brightness and that they are not flickering.

**Problems** with this inspection indicates that the unit is problems with its LED display, and that the DUT has FAILED.

**Failure** of this test indicates that this sub-assembly cannot continue further testing.

10) Turn VALUE knob clockwise, one position.

Verify that STORE and COMPARE indicators are on.

Verify that the SECOND digit is on.

**Verify** that all the LEDs are on, that they have a consistent brightness and that they are not flickering.

**Problems** with this inspection indicates that the unit is problems with its LED display, and that the DUT has FAILED.

11) Turn VALUE knob clockwise, one position. This is the last column.

Verify that PROG, CURVE and DB indicators are on.

Verify that the THIRD digit is on.

**Verify** that all the LEDs are on, that they have a consistent brightness and that they are not flickering.

**Problems** with this inspection indicates that the unit is problems with its LED display, and that the DUT has FAILED.

Failure of this test indicates that this sub-assembly cannot continue further testing.

12) Press PROGRAM. This goes to the ROW test.

Verify that the front panel LEDs shows "ROW" for 1 second.

**Verify** that the front panel LEDs shows FIRST row for the left hand side, and that the color is ORANGE.

**Verify** that the front panel LEDs shows FIRST row for the right hand side, and that the color is GREEN.

Verify that PROG indicator is on, and the color is GREEN.

**Verify** that all the LEDs are on, that they have a consistent brightness and that they are not flickering.

**Problems** with this inspection indicates that the unit is problems with its LED display, and that the DUT has FAILED.

**Failure** of this test indicates that this sub-assembly cannot continue further testing.

13) Turn VALUE knob clockwise, one position.

**Verify** that the front panel LEDs shows SECOND row for the left hand side, and that the color is ORANGE.

**Verify** that the front panel LEDs shows FIRST row for the right hand side, and that the color is ORANGE.

**Verify** that OUTPUT, CURVE, and COMPARE indicators are on, and the color is GREEN.

**Verify** that all the LEDs are on, that they have a consistent brightness and that they are not flickering.

**Problems** with this inspection indicates that the unit is problems with its LED display, and that the DUT has FAILED.

14) Turn VALUE knob clockwise, one position.

**Verify** that the front panel LEDs shows THIRD row for the left hand side, and that the color is ORANGE.

**Verify** that the front panel LEDs shows SECOND row for the right hand side, and that the color is RED.

**Verify** that INPUT, DB, and STORE indicators are on, and the color is GREEN.

**Verify** that all the LEDs are on, that they have a consistent brightness and that they are not flickering.

**Problems** with this inspection indicates that the unit is problems with its LED display, and that the DUT has FAILED.

**Failure** of this test indicates that this sub-assembly cannot continue further testing.

15) Turn VALUE knob clockwise, one position.

**Verify** that the front panel LEDs shows FOURTH row for the left hand side, and that the color is ORANGE.

**Verify** that the front panel LEDs shows THIRD row for the right hand side, and that the color is GREEN.

**Verify** that all the LEDs are on, that they have a consistent brightness and that they are not flickering.

**Problems** with this inspection indicates that the unit is problems with its LED display, and that the DUT has FAILED.

**Failure** of this test indicates that this sub-assembly cannot continue further testing.

16) Turn VALUE knob clockwise, one position.

**Verify** that the front panel LEDs shows FIFTH row for the left hand side, and that the color is ORANGE.

**Verify** that the front panel LEDs shows FOURTH row for the right hand side, and that the color is GREEN.

**Verify** that all the LEDs are on, that they have a consistent brightness and that they are not flickering.

**Problems** with this inspection indicates that the unit is problems with its LED display, and that the DUT has FAILED.

17) Turn VALUE knob clockwise, one position.

**Verify** that the front panel LEDs shows SIXTH row for the left hand side, and that the color is ORANGE.

**Verify** that the front panel LEDs shows FIFTH row for the right hand side, and that the color is GREEN.

**Verify** that the decimal places are on in the DIGIT display, and that the color is GREEN.

**Verify** that all the LEDs are on, that they have a consistent brightness and that they are not flickering.

**Problems** with this inspection indicates that the unit is problems with its LED display, and that the DUT has FAILED.

**Failure** of this test indicates that this sub-assembly cannot continue further testing.

18) Turn VALUE knob clockwise, one position.

**Verify** that the front panel LEDs shows SEVENTH row for the left hand side, and that the color is GREEN.

**Verify** that the front panel LEDs shows SIXTH row for the right hand side, and that the color is GREEN.

**Verify** that the center segment are on in the DIGIT display, and that the color is GREEN.

**Verify** that all the LEDs are on, that they have a consistent brightness and that they are not flickering.

**Problems** with this inspection indicates that the unit is problems with its LED display, and that the DUT has FAILED.

19) Turn VALUE knob clockwise, one position.

**Verify** that the front panel LEDs shows EIGHTH row for the left hand side, and that the color is ORANGE.

**Verify** that the front panel LEDs shows SEVENTH row for the right hand side, and that the color is GREEN.

**Verify** that the upper left segment are on in the DIGIT display, and that the color is GREEN.

**Verify** that all the LEDs are on, that they have a consistent brightness and that they are not flickering.

**Problems** with this inspection indicates that the unit is problems with its LED display, and that the DUT has FAILED.

**Failure** of this test indicates that this sub-assembly cannot continue further testing.

20) Turn VALUE knob clockwise, one position.

**Verify** that the front panel LEDs shows NINTH row for the left hand side, and that the color is ORANGE.

**Verify** that the front panel LEDs shows EIGHTH row for the right hand side, and that the color is GREEN.

**Verify** that the lower left segment are on in the DIGIT display, and that the color is GREEN.

**Verify** that the REAL TIME ANALYZER indicator is on and that the color is GREEN.

**Verify** that all the LEDs are on, that they have a consistent brightness and that they are not flickering.

**Problems** with this inspection indicates that the unit is problems with its LED display, and that the DUT has FAILED.

21) Turn VALUE knob clockwise, one position.

**Verify** that the front panel LEDs shows TENTH row for the left hand side, and that the color is ORANGE.

**Verify** that the front panel LEDs shows NINTH row for the right hand side, and that the color is ORANGE.

**Verify** that the bottom segment are on in the DIGIT display, and that the color is GREEN.

 $\ensuremath{\textbf{Verify}}$  that the 44.1 indicator is on and that the color is GREEN.

**Verify** that all the LEDs are on, that they have a consistent brightness and that they are not flickering.

**Problems** with this inspection indicates that the unit is problems with its LED display, and that the DUT has FAILED.

Failure of this test indicates that this sub-assembly cannot continue further testing.

22) Turn VALUE knob clockwise, one position.

**Verify** that the front panel LEDs shows ELEVENTH row for the left hand side, and that the color is ORANGE.

**Verify** that the front panel LEDs shows TENTH row for the right hand side, and that the color is ORANGE.

**Verify** that the bottom right segment are on in the DIGIT display, and that the color is GREEN.

**Verify** that the 44.1 indicator is on and that the color is GREEN.

**Verify** that all the LEDs are on, that they have a consistent brightness and that they are not flickering.

**Problems** with this inspection indicates that the unit is problems with its LED display, and that the DUT has FAILED.

23) Turn VALUE knob clockwise, one position.

**Verify** that the front panel LEDs shows TWELFTH row for the left hand side, and that the color is ORANGE.

**Verify** that the front panel LEDs shows ELEVENTH row for the right hand side, and that the color is ORANGE.

**Verify** that the top right segment are on in the DIGIT display, and that the color is GREEN.

 $\ensuremath{\textbf{Verify}}$  that the ANALOG indicator is on and that the color is GREEN.

**Verify** that all the LEDs are on, that they have a consistent brightness and that they are not flickering.

**Problems** with this inspection indicates that the unit is problems with its LED display, and that the DUT has FAILED.

Failure of this test indicates that this sub-assembly cannot continue further testing.

24) Turn VALUE knob clockwise, one position. This is the last row.

**Verify** that the front panel LEDs shows THIRTEENTH row for the left hand side, and that the color is ORANGE.

**Verify** that the front panel LEDs shows TWELFTH row for the right hand side, and that the color is RED.

**Verify** that the top segment are on in the DIGIT display, and that the color is GREEN.

 $\ensuremath{\textbf{Verify}}$  that the DIGITAL indicator is on and that the color is GREEN.

**Verify** that all the LEDs are on, that they have a consistent brightness and that they are not flickering.

**Problems** with this inspection indicates that the unit is problems with its LED display, and that the DUT has FAILED.

TO OVERHEAT.

25) Press PROGRAM. This goes to the ALL led test. DO NOT RUN THIS TEST FOR MORE THAN ONE MINUTE. EXCESSIVE POWER USAGE WILL CAUSE POWER SUPPLY

Verify that the front panel LEDs shows "ALL" for 1 second.

**Verify** that all the LEDs are on, that they have a consistent brightness and that they are not flickering.

**Problems** with this inspection indicates that the unit is problems with its LED display, and that the DUT has FAILED.

**Failure** of this test indicates that this sub-assembly cannot continue further testing.

26) Press PROGRAM. This goes to the SWITCH test.

Verify that the front panel LEDs shows "SWITCH" for 1 second.

27) Press Band Buttons 0-29, LVL.

**Verify** that while the button is held, the display shows "BND X" where X is the band number. The first band button is "0". When pressing the LVL button, the band number shown is "30"

Verify that the display does NOT show "ERROR" or "COMBO"

**Problems** with this inspection indicates that the unit has problems with its switches, and that the DUT has FAILED.

Failure of this test indicates that this sub-assembly cannot continue further testing.

28) Press CHANNEL Buttons 1-8

**Verify** that while the button is held, the display shows "CHN X" where X is the channel number. The first channel button is "0". The last channel button is "7".

Verify that the display does NOT show "ERROR" or "COMBO"

**Problems** with this inspection indicates that the unit has problems with its switches, and that the DUT has FAILED.

29) Press REAL TIME ANALYZER, INPUT/OUTPUT, ALL, BYPASS, LINK, STORE, COMPARE, UTILITY, SAVE CURVE, and PUSH TO ENTER Buttons.

**Verify** that while the button is the display shows its name or an abbreviated name.

Verify that the display does NOT show "ERROR" or "COMBO"

**Problems** with this inspection indicates that the unit has problems with its switches, and that the DUT has FAILED.

Failure of this test indicates that this sub-assembly cannot continue further testing.

30) Press PROGRAM. This runs the MIDI test.

 $\ensuremath{\textbf{Verify}}$  that the front panel LEDs shows test "MIDI" for 1 second.

Verify that display shows "MIDI PASS".

**Problems** with this inspection indicate that there is a MIDI electrical or cabling problem. Try adjusting or replacing the MIDI Cable, unplug the IEC Cable and repeat steps 1 through 5. If the error message still shows after adjusting the cable, then the DUT has FAILED.

**Failure** of this test indicates that this sub-assembly cannot continue further testing.

- 31) Press PROGRAM once to advance to the audio ("A.") test.
- 32) Connect one end of the ADAT Optical cable from DUT Optical OUT to DUT Optical IN.

**Verify** that the source indicator in the middle of the front panel shows the audio switching from "ANALOG" to "DIGITAL", and that the "DIGITAL" indicator stays lit solid.

**Problems** with this inspection indicate that there is a optical audio problem. Try adjusting or replacing the ADAT Optical Cable, unplug the IEC Cable and repeat steps 1 through 6. Also, verify that the Known Good Front Panel has been properly RESET as described in Section 7 "RESET". If after reseting the Front Panel and adjusting the loopback cable, the unit does not switch to "DIGITAL" then there is a problem with ADAT Optical and the DUT has FAILED.

33) Press PROGRAM once to advance to the DIG AUDIO test. The analog audio test is not essential for this test.

Verify that the front panel LEDs shows test messages:

MIDI -> A. -> DIG A.

Stop here.

**Verify** that the front panel LEDs shows test "DIG A." for 1 second.

Verify that display shows "DIG PASS".

**Problems** with this inspection indicate that there is a ADAT Optical electrical or cabling problem. Try adjusting or replacing the ADAT Optical Cable, unplug the IEC Cable and repeat steps 1 through 6. If the error message still shows after adjusting the cable, then the DUT has FAILED.

**Failure** of this test indicates that this sub-assembly cannot continue further testing.

34) Press PROGRAM. This configures the unit for RESET.

Verify that the front panel LEDs shows test "RESET".

35) Press Press "PUSH TO ENTER" encoder button. This starts the reset process.

**Verify** that the front panel seven segment displays count from "00" to "99." When the display reaches "99" the reset procedure is done.

**Problems** with the display not starting to count indicate failure of the encoder button, and that the **DUT** has failed.

**Problems** with the display not reach "99" indicate that the EEPROM has encountered an error and that the **DUT** has failed.

Failure of this test indicates that this sub-assembly cannot continue further testing.

36) Press PROGRAM. This finishes the test.

Verify that the front panel LEDs shows test "DONE".

37) Unplug the IEC Power Cable to the BB01 Power Supply. Then unplug all other cabling to the DUT. This is the end of the Front Panel Sub-Assembly electrical test.

## 7) Reset

Before the DUT is packaged, the unit should be reset to factory defaults. This resets the EEPROM persistent memory.

#### Items Required

1 ME4 Assembled Unit (DUT) which has PASSED Final Assembly QC 1 IEC Power Cable

## Reset

- Press the UTILITY and CHANNEL 7 buttons on the **DUT** and hold these buttons during Step 2. When started in this manner, the unit will enter Factory Test Mode. Please Note Section 1b on the Diagnostic Mode.
- 2) Plug the IEC Power Cable into a power source and DUT IEC Power In.

**Verify** that the front panel LEDs show normal power up message, "DEQ830" on the left side. After this message "DIAG" should display on the left side.

**Problems** with this inspection indicates that the unit has not entered Factory Test Mode. Unplug the unit and repeat steps 1 and 2.

Failure of this test indicates that this unit cannot continue further testing.

3) Press PROGRAM 8 times (until **DUT** displays "RESET"). Note test order:

DIAG -> EEPROM -> COL -> ROW -> ALL -> MIDI -> A. -> DIG A. -> RESET -> DONE

Verify that the DUT shows "RESET" on the left side.

## 4) Press "PUSH TO ENTER" encoder button.

Verify that the DUT shows "RESET COMPLETE" on the left side.

**Problems** with this inspection indicates that the unit has not entered reset. Unplug the unit and repeat steps 1-3. Continued failure of this test indicates a problem with the unit, and the DUT has FAILED.

Failure of this test indicates that this DUT has not RESET.

5) Unplug the **IEC Power Cable** to the **DUT IEC Power In**. This is the end of the system reset procedure.

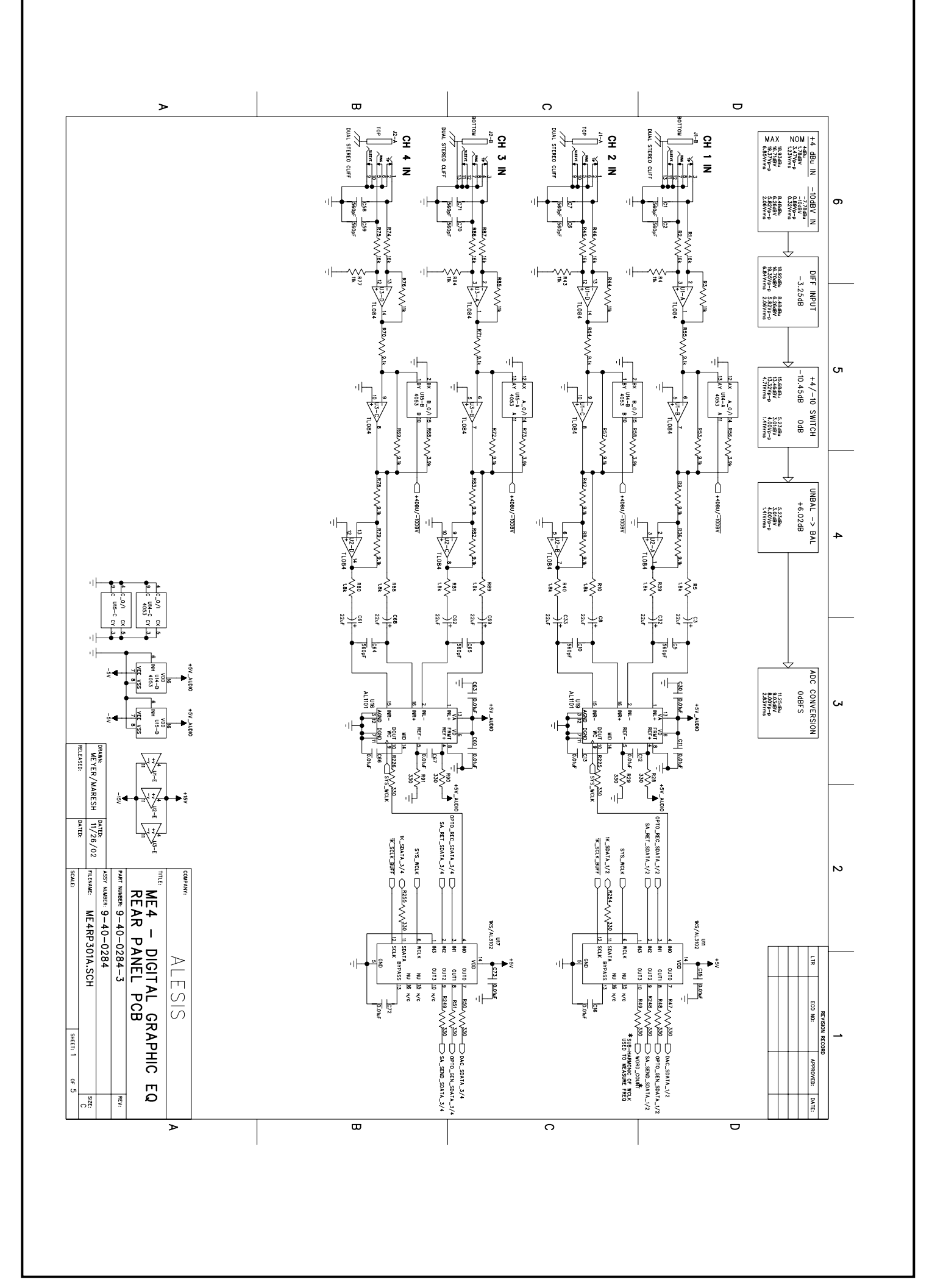

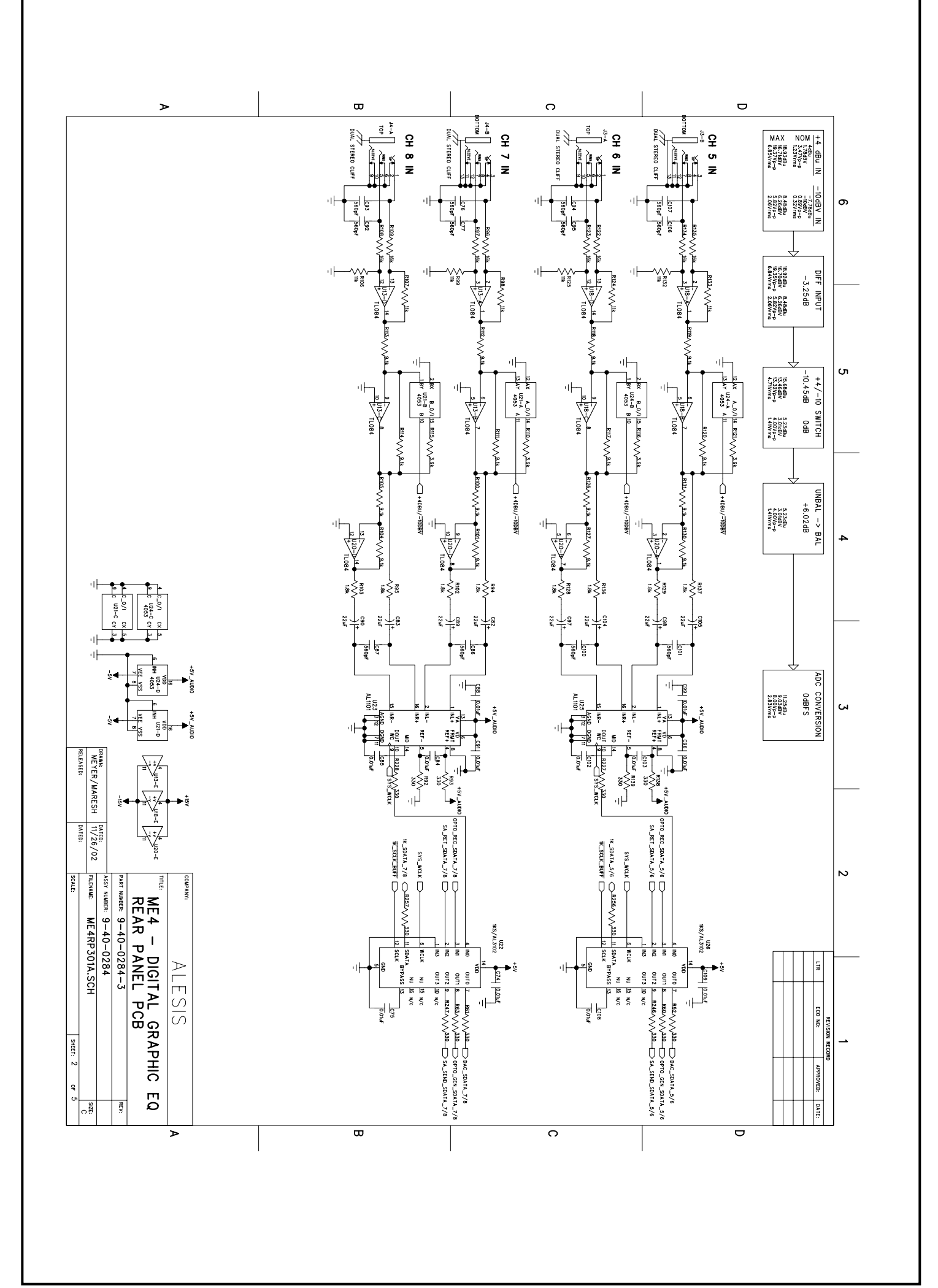

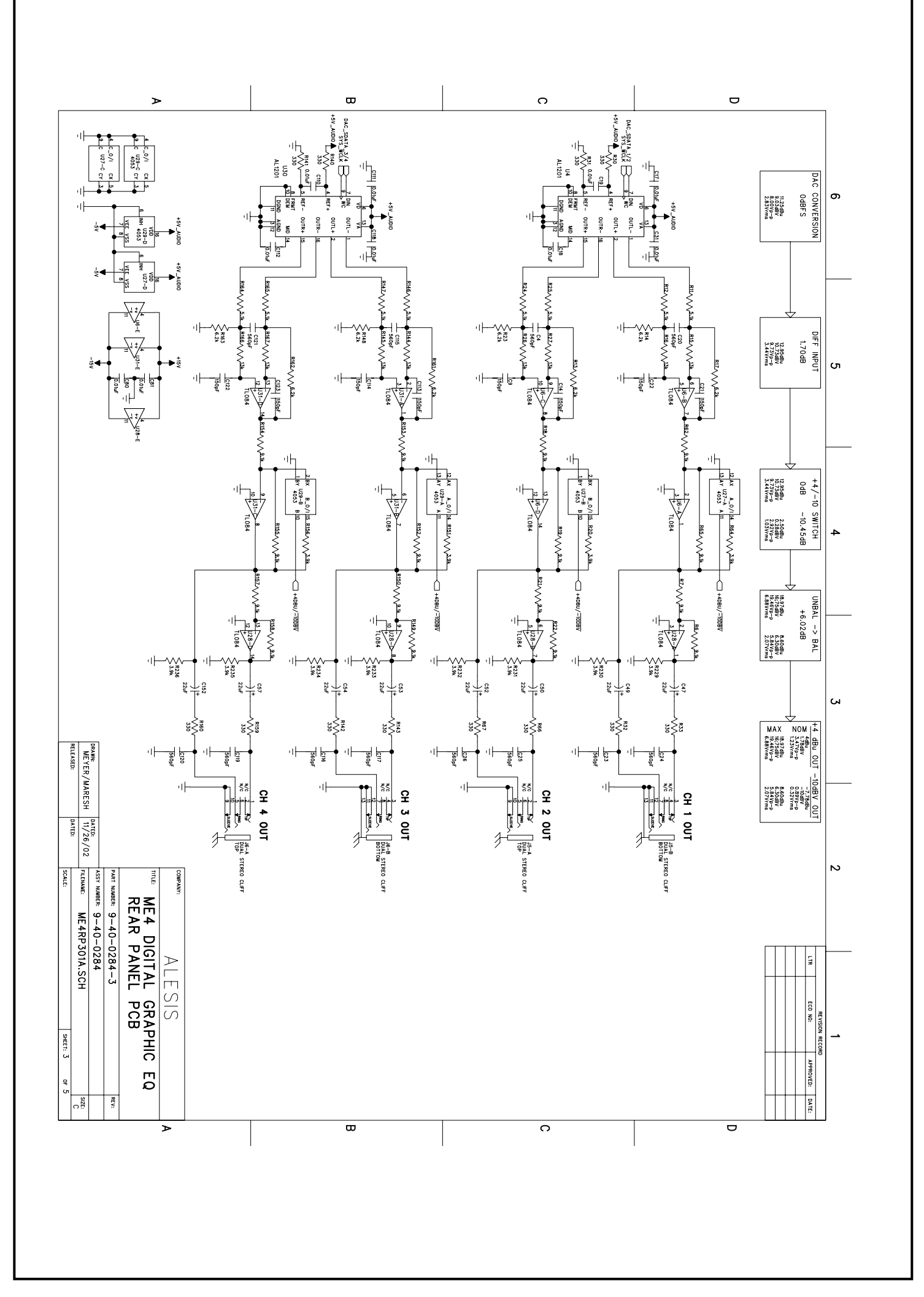

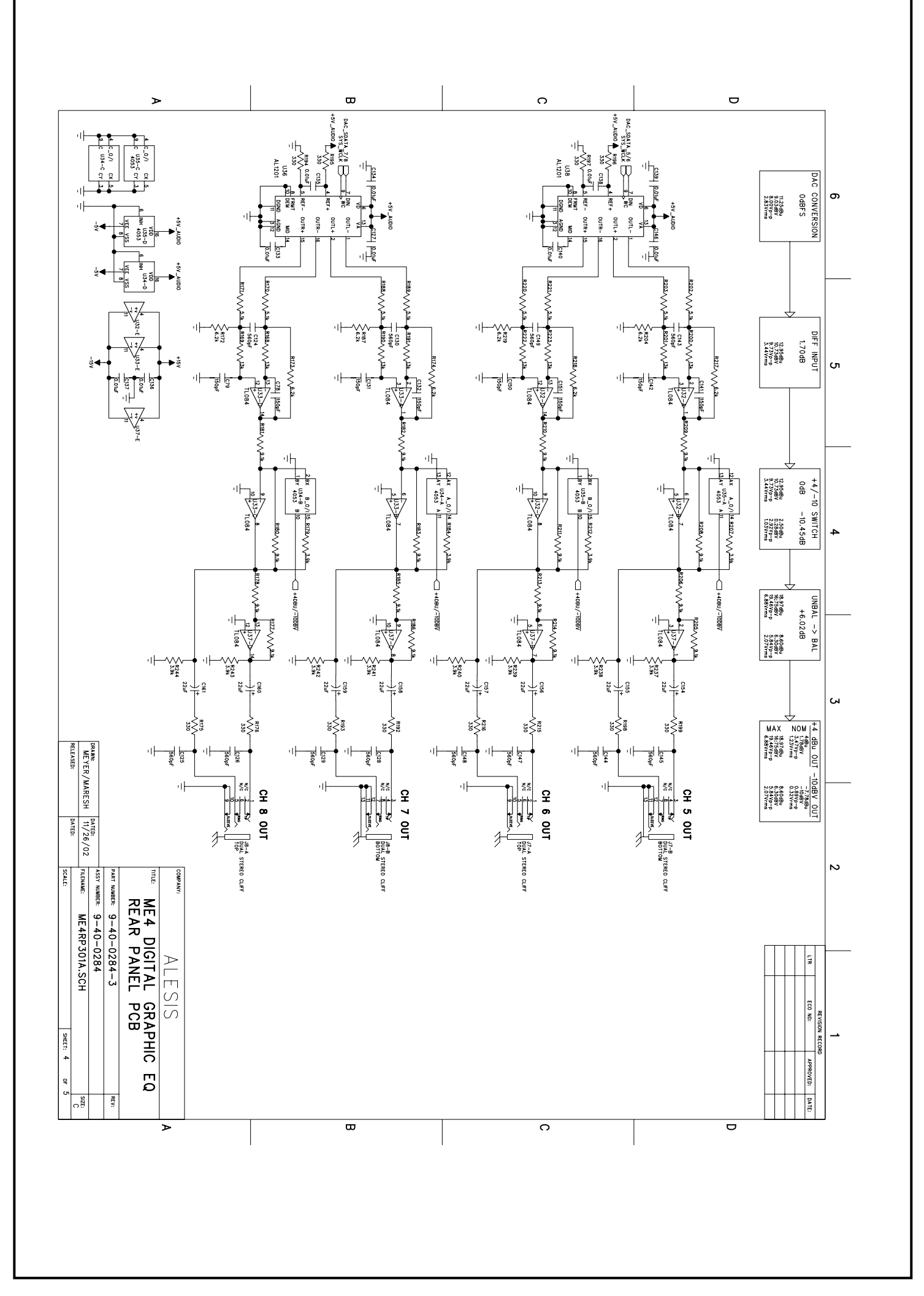

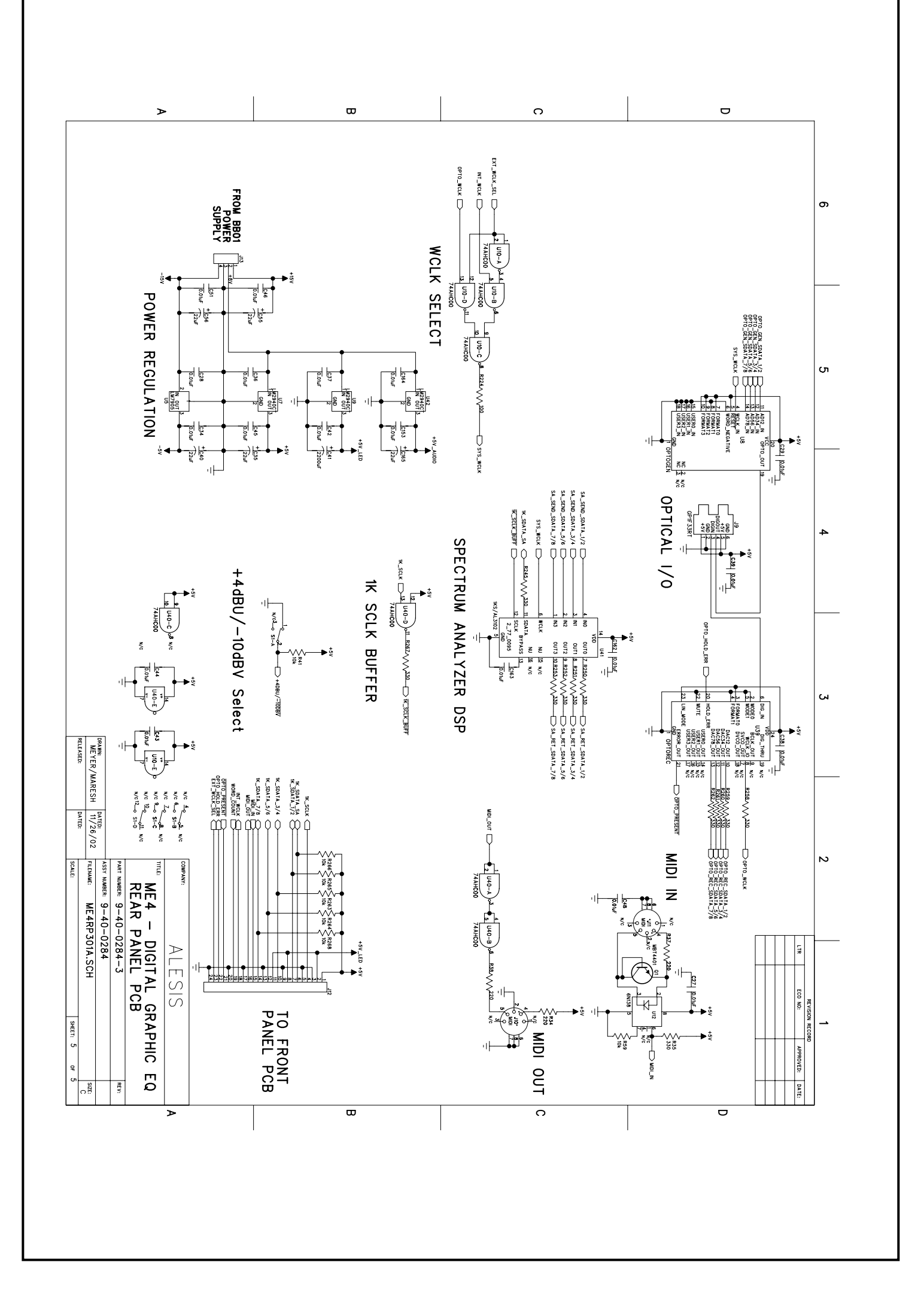

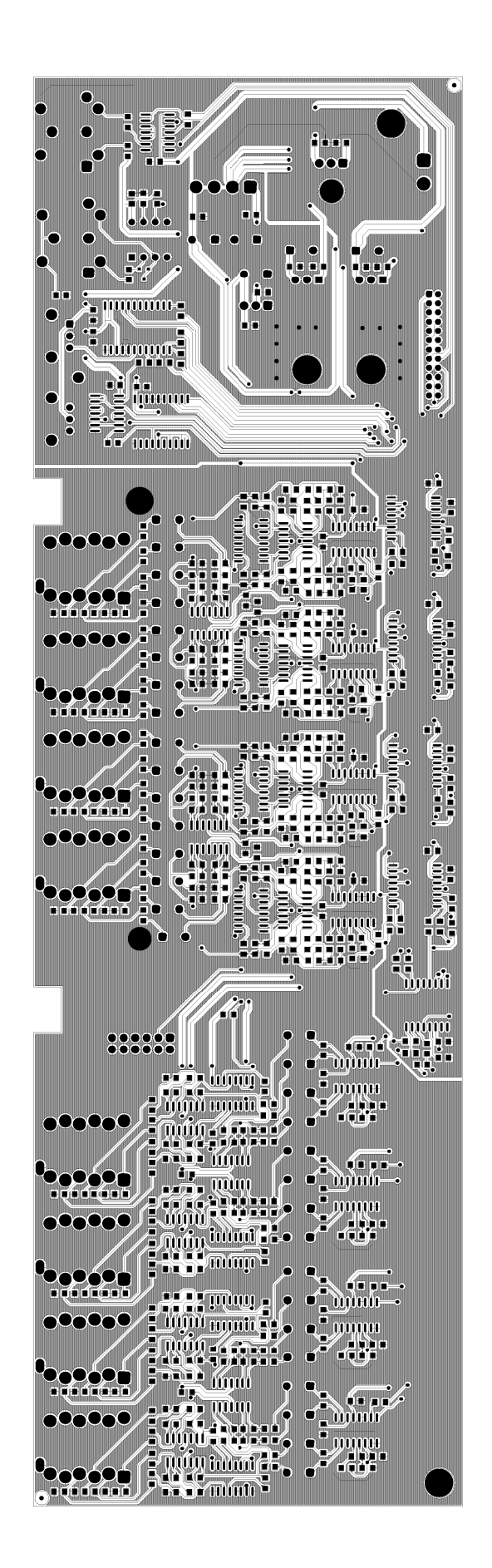

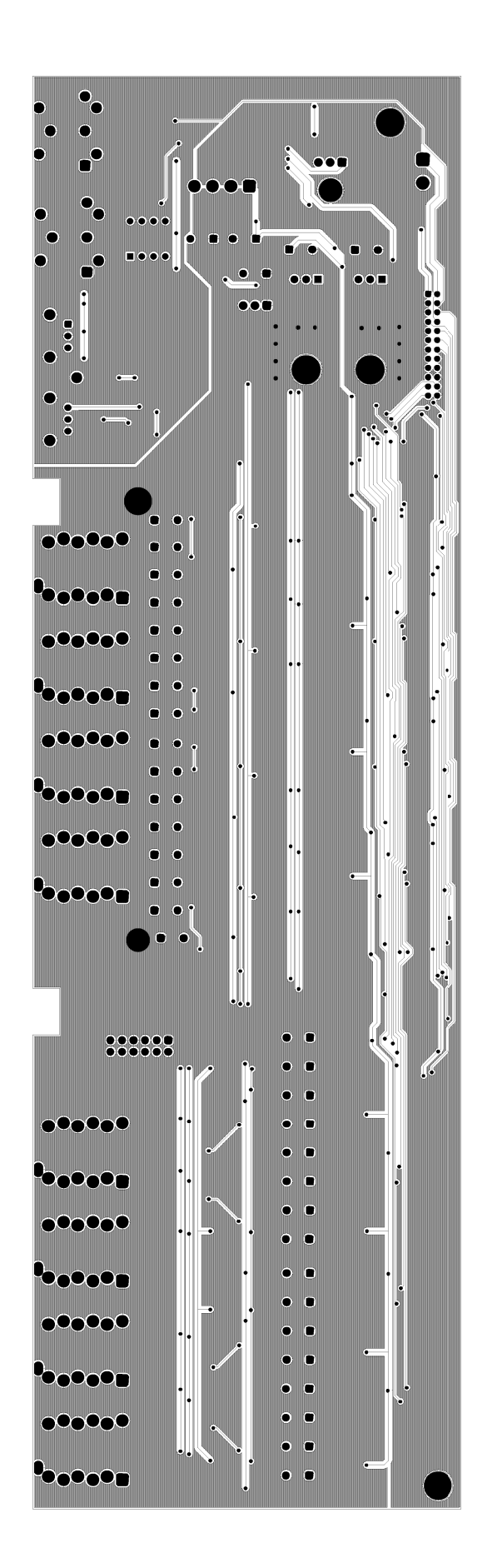

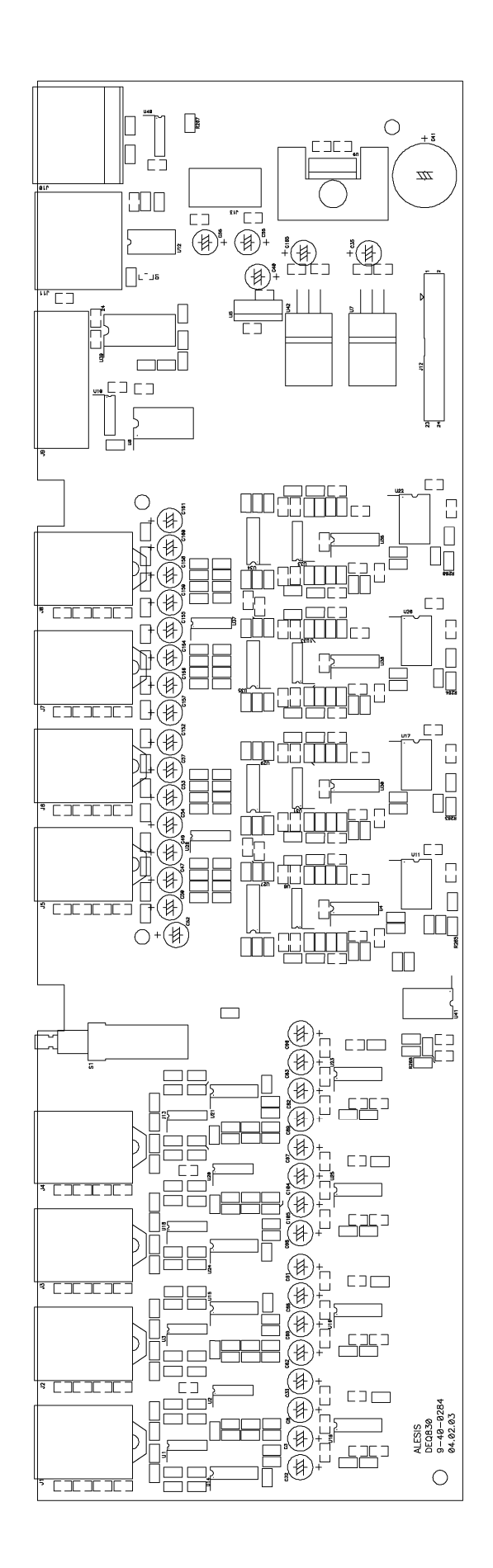

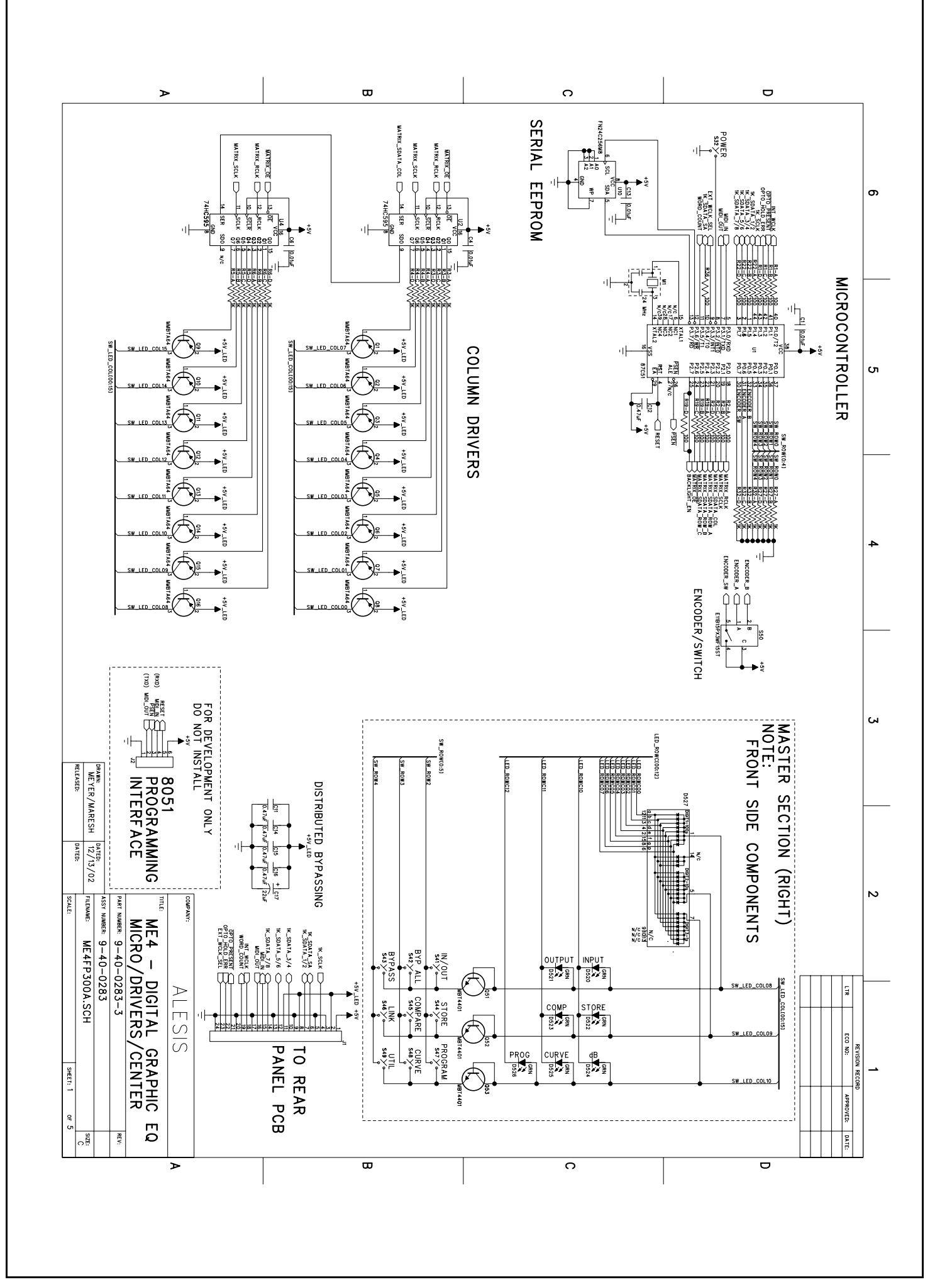

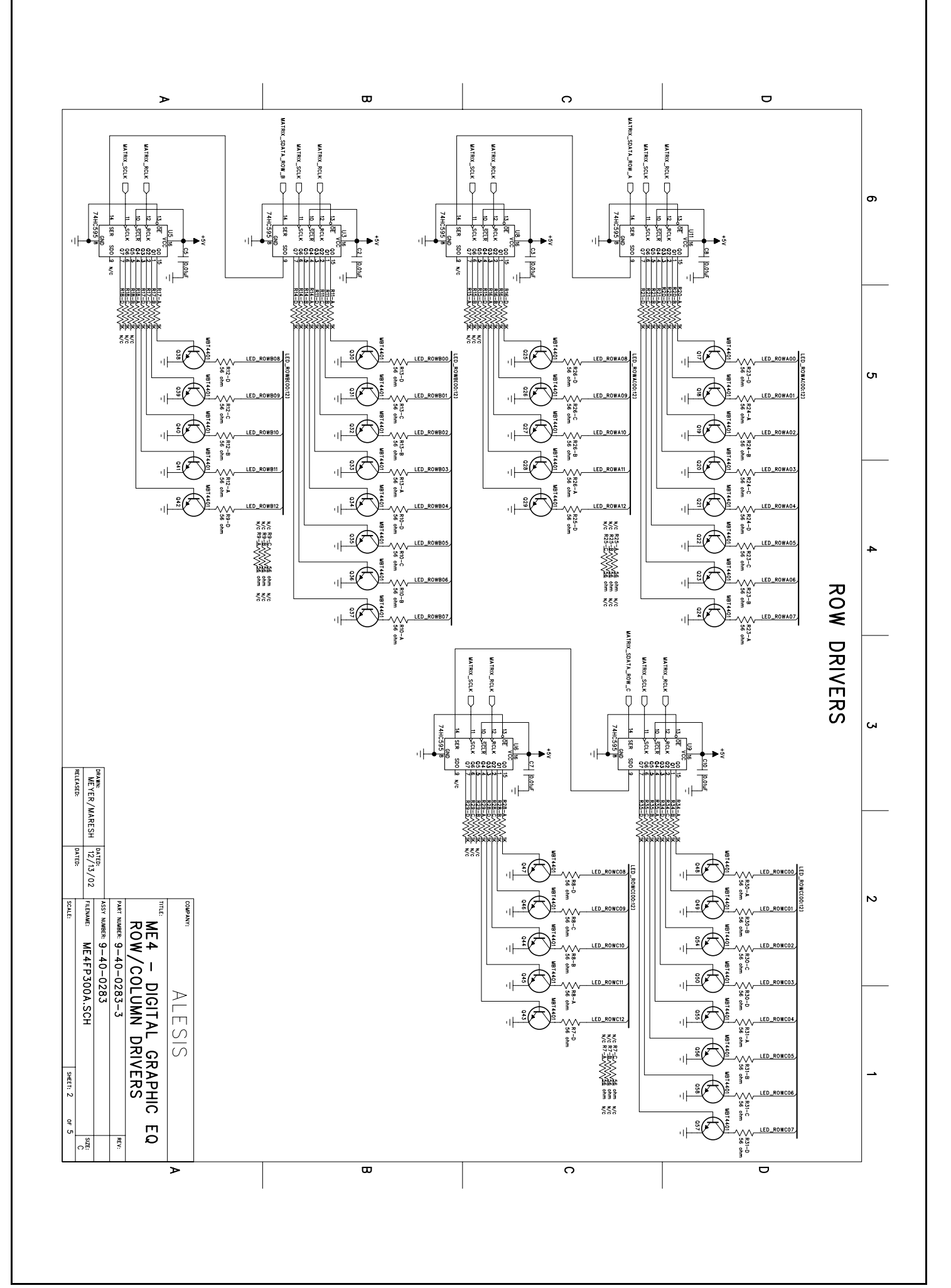

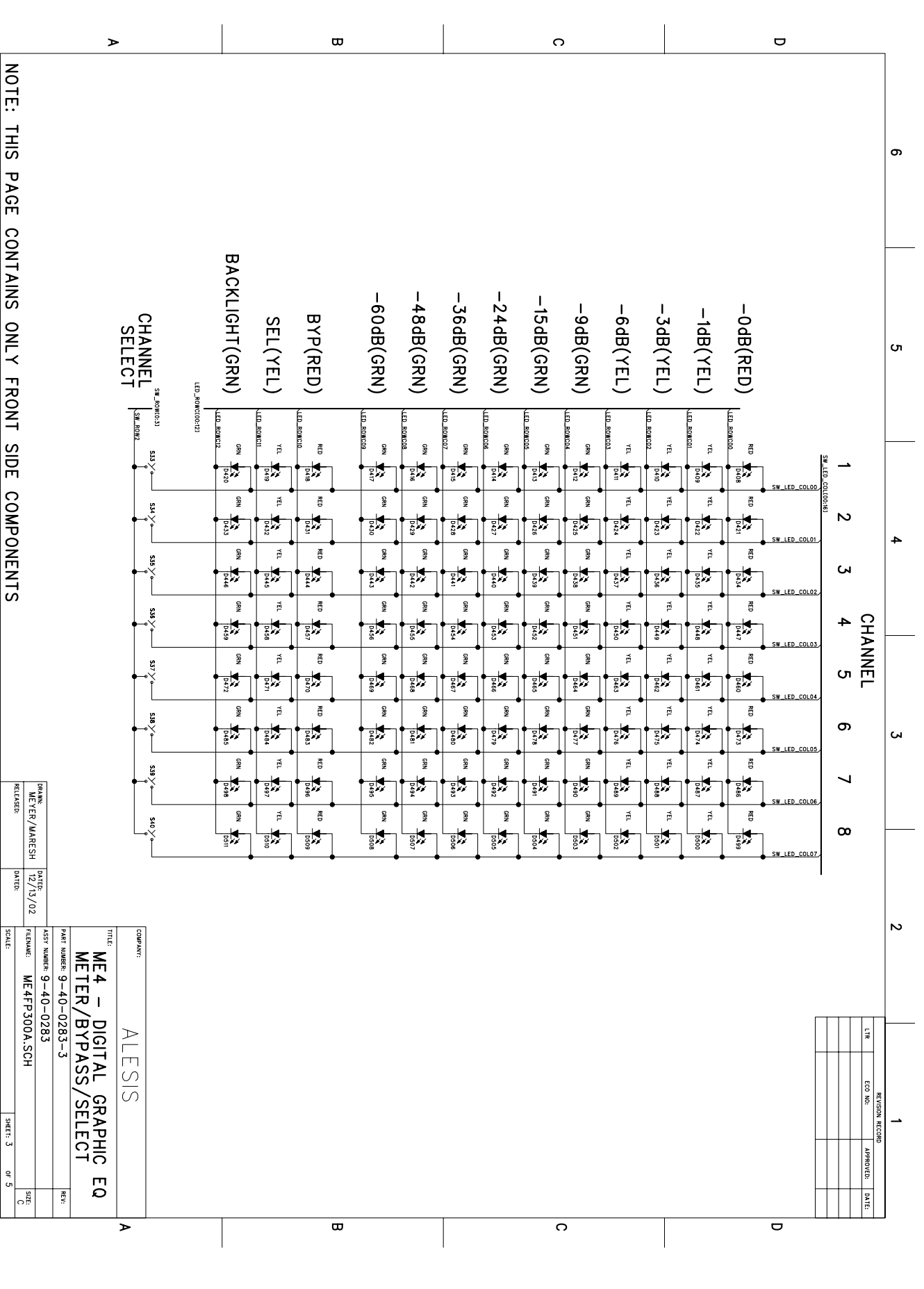

| ⊳                                                                                                    |                                                                                             |               |               | ₿             |               |               |               |                   | C             | •             |               |               |               |               | D            |          | _ |
|----------------------------------------------------------------------------------------------------|---------------------------------------------------------------------------------------------|---------------|---------------|---------------|---------------|---------------|---------------|-------------------|---------------|---------------|---------------|---------------|---------------|---------------|--------------|----------|---|
| NOTE: THIS                                                                                                    | SW-RO                                                                                       | –12dB(YEL)    | –10dB(YEL)    | -8dB(YEL)     | -6dB(YEL)     | –4dB(YEL)     | -2dB(YEL)     | 0dB(GRN)          | +2dB(YEL)     | +4dB(YEL)     | +6dB(YEL)     | +8dB(YEL)     | +10dB(YEL)    | +12dB(YEL)    | GAIN         |          | 6 |
| PAGE CO                                                                                                    | (A(00:12)<br>W(0:3)<br>S₩_ROW0                                                              | YEL DIS       | YEL           | YEL DI        | VEL           | YEL DIS       | YEL DB        | LED ROWADS        | YEL D6        | YEL D5        | VEL           | YEL D3        | YEL DZ        |               | ]            | <b>_</b> |   |
| VTAINS C                                                                                                    | s<br>s                                                                                      | YEL DZ6 YEL   | YEL DZ5 YEL   | YEL DZ4 YEL   | YEL D23 YEL   | YEL TEL       | YEL DZI YEL   | D20               | YEL DIS YEL   | YEL DIS YEL   | YEL DIZ YEL   | YEL DIG YEL   | YEL DIS YEL   | YEL DIA YEL   | SW_LED_COLOI | N        |   |
| NLY FRO                                                                                                    | st<br>→                                                                                     | P39 YEL PS2   | D38 YEL D51   | D37 YEL D50   | D36 YEL D49   | P35           | P34 YEL D47   | D22               | D32 YEL D45   |               | D30 YEL D43   | D29 YEL D42   | D28 YEL D41   | D27 YEL D40   | SW LED_COLO2 | 3<br>4   | თ |
| NT SIDE                                                                                                    | 55×                                                                                         | YEL DOS YEL   | YEL D64 YEL   | YEL D63 YEL   | YEL D62 YEL   | YEL DOI YEL   | YEL DED YEL   | D59<br>GRN        | YEL DS8 YEL   | YEL D57 YEL   | YEL DS6 YEL   | YEL DSS YEL   | YEL D54 YEL   | YEL D53 YEL   | SW LED_COLO3 | G        |   |
| COMPONE                                                                                                    | 57<br>57<br>57                                                                              | P78 YEL D91   | D777 YEL D90  | D22 ALT       | D22 VEL DEB   | D74 YEL D87   | D73 YEL D86   | GRN GRN GRN       | D71 YEL D84   | D20 VEL DB3   | D69 YEL D82   | D68 YEL D81   | D67 YEL DB0   | Dee VEL       | SW LED_COLO5 | 6 7 E    | 4 |
| SLN                                                                                                    | 5<br>5<br>5<br>5<br>5<br>5<br>5<br>5<br>5<br>5<br>5<br>5<br>5<br>5<br>5<br>5<br>5<br>5<br>5 |               | YEL DIO3 YEL  | YEL DIO2 YEL  | YEL THE       | YEL DIOO YEL  | YEL D99 YEL   | Dage CEN          | YEL D97 YEL   | VEL P96       | YEL D95 YEL   | YEL DOM YEL   | YEL D93 YEL   | VEL D92 VEL   | SW_LED_COL06 | 8 BAND   |   |
|                                                                                                    | SIO X                                                                                       | DIV7 YEL DISO | DII6 YEL DI29 | DIIS YEL DI28 | DI14 YEL DI27 | DII3 YEL DI26 | DIIZ YEL DI25 | GRN GRN DI124     | DIIO YEL DI23 | DI09 YEL      | DIOS YEL DIZI | DI07 YEL DI20 | DIOS YEL DIIS | DI05 YEL      | SW LED COLOB | 9 10     |   |
| RELEAS                                                                                                    |                                                                                             | YEL DI43      | YEL DI42 YEL  | YEL THE       | YEL TILO      | YEL TIL       | YEL DI38 YEL  | GRN<br>D137       | YEL DI36 YEL  | YEL TIL       | YEL YEL YEL   | YEL DI33 YEL  | YEL DIJZ YEL  | YEL DI31 YEL  | SW_LED_COL10 | 1        | 5 |
| FER/MARESH DATE                                                                                                    | tis ×                                                                                       | VEL           | DISS YEL DIG  | DISA YEL      | DI22 YEL      | DISZ YEL DI65 | DIST YEL DIG4 | GRN GRN DISO DIS3 | DI49 YEL DI62 | Di48 YEL      | DI47 YEL DI60 | DI46 YEL DI59 | DI45 YEL DI58 | Di44 YEL DI57 | SW LED COL11 | 12 13    |   |
| COMPANY:<br>TITLE:<br>B<br>PART NUMBE<br>PART NUMBE<br>PART NUMB | SI4 X SI5 X                                                                                 | YEL DISZ YEL  | YEL DIBI YEL  | YEL DIBO YEL  | YEL DI79 YEL  | YEL DI78 YEL  | YEL DI77 YEL  | GRN<br>D176       | YEL DI75 YEL  | YEL DI74 YEL  | YEL TRI       | YEL THE YEL   | YEL YEL YEL   | YEL YEL       | SW LED_COL13 | 14       | 2 |
| A<br>E4 - DIG<br>ANDS 1-1<br>≈ 9-40-0283<br>≈ 9-40-0283<br>ME4FP300A.                                                                                                    |                                                                                             | P195 YEL D208 | 0194 YEL 0207 | 0193 YEL 0206 | 0192 YEL 0205 | D191 YEL 0204 | 0190 YEL 0203 | DI89 DZ0Z         | D188 YEL 0201 | D187 YEL 0200 | D186 YEL D199 | D185 YEL D198 | D184 YEL 0197 | D183 YEL D196 | SW LED COL14 | 15 16    |   |
| LESIS<br>ATAL GRA<br>6<br>-3<br>Sch                                                                                                    |                                                                                             | ·             | ·             | -             |               | •             | ·             | ·                 | •             |               |               |               |               | -             | - ,          |          | _ |
|                                                                                                    |                                                                                             |               |               |               |               |               |               |                   |               |               |               |               |               |               |              |          |   |
| >                                                                                                    |                                                                                             |               |               | B             |               |               |               |                   | Ċ             | כ             |               |               |               |               | D            |          |   |

| >                                                                                       |               |             |            | ₿         |             |           |           |             | C         | )                     |             |           |            |            | D                                 |               | - |
|-----------------------------------------------------------------------------------------|---------------|-------------|------------|-----------|-------------|-----------|-----------|-------------|-----------|-----------------------|-------------|-----------|------------|------------|-----------------------------------|---------------|---|
| NOTE. THIS                                                                              | EDIT SW       | –12dB(YEL)  | -10dB(YEL) | -8dB(YEL) | -6dB(YEL)   | -4dB(YEL) | -2dB(YEL) | OdB(GRN)    | +2dB(YEL) | +4dB(YEL)             | +6dB(YEL)   | +8dB(YEL) | +10dB(YEL) | +12dB(YEL) | GAIN                              |               | σ |
|                                                                                         | S# ROW1       | YEL DZZI    | YEL DZZO   | YEL D219  | YEL D218    | YEL D217  | VEL DZ16  | LED_ROWHOG  | VEL DZ14  | YEL                   | YEL DZ12    | VEL DZII  | YEL DZ10   | VEL DZOS   | SW_LED_COLOO                      | 17            |   |
| TAINS                                                                                   | SSIB X        | YEL<br>DZ34 | YEL D233   | YEL DZ3Z  | YEL DZ31    | YEL DZ30  | YEL DZZ9  | GRN<br>DZ28 | YEL DZZ7  | YEL DZZ6              | YEL DZ25    | YEL DZZ4  | YEL DZZJ   | VEL D222   | SW_LED_COL01                      | 18<br>18      |   |
|                                                                                         | SS19          | YEL         | YEL        | YEL       | YEL DZ44    | YEL       | YEL DZ42  | GRN<br>DZ41 | YEL DZ40  | YEL DZ39              | YEL DZ38    | YEL DZ37  | YEL        | VEL        | SW_LED_COL02                      | 19            | U |
|                                                                                         | \$\$20 ¥      | YEL<br>D260 | VEL D259   | YEL D258  | YEL0257     | VEL D256  | YEL DZ55  | DZ54        | YEL DZ53  | YEL DZ52              | YEL DZ51    | YEL DZ50  | YEL DZ49   | VEL        | SW_LED_COL03                      | 20            |   |
|                                                                                         | \$\$21<br>\$  | YEL DZ73    | YEL DZ7Z   | YEL D271  | YEL DZ70    | YEL DZ69  | YEL DZ68  | GRN<br>D267 | YEL DZ66  | YEL DZ65              | YEL DZ64    | YEL DZ63  | YEL DZ6Z   | YEL D261   | SW_LED_COL04                      | 21            |   |
|                                                                                         | \$\$22<br>\$  | YEL<br>D286 | YEL D285   | YEL       | YEL DZ83    | YEL D282  | YEL DZ81  | CRN<br>D280 | YEL 0279  | YEL D278              | YEL 0277    | YEL D276  | YEL        | YEL D274   | SW_LED_COL05                      | 22            |   |
|                                                                                         | \$\$23 ¥₀     | VEL D299    | YEL DZ98   | YEL D297  | VEL D296    | YEL DZ95  | YEL DZ94  | D293        | YEL DZ92  | YEL D291              | YEL D290    | YEL D289  | YEL D288   | YEL D287   | SW_LED_COLO6                      | В,<br>23      | + |
|                                                                                         | \$\$24 ¥      | VEL         | YEL D3H    | YEL D310  | TEL D309    | YEL D308  | YEL 0307  | D306        | YEL D305  | YEL D304              | YEL D303    | YEL D302  | YEL D301   | YEL D300   | SW_LED_COL07                      | AND<br>24     |   |
| BLUE<br>BS15                                                                            | \$\$25 ¥<br>● | VEL D325    | YEL D324   | YEL D323  | VEL D322    | YEL D321  | YEL D320  | D319<br>GRM | YEL D318  | YEL D317              | YEL DJI6    | VEL D315  | YEL D314   | TEL DUIG   | SW_LED_COLOB                      | 25            |   |
| R42 ohm ≤ R43<br>82 ohm ≤ R43<br>3016 ■ 18UE                                            | \$26×         | VEL D338    | YEL D337   | YEL D336  | VEL D335    | YEL D334  | YEL D333  | D332        | YEL D331  | YEL D330              | YEL D329    | YEL D328  | YEL D327   | YEL D326   | SW_LED_COL09                      | 26            |   |
| "DE                                                                                     | \$27<br>•     | VEL D351    | YEL D350   | YEL D349  | VEL 0348    | YEL 0347  | YEL 0346  | D345        | YEL D344  | VEL 0343              | YEL         | YEL 0341  | YEL D340   | YEL D339   | SW_LED_COL10                      | 27            |   |
| KLIGH<br>ESIS"<br>Q830"                                                                 | S2B           | VEL D364    | YEL D363   | YEL D362  | TEL<br>D361 | YEL D360  | YEL D359  | ORN<br>D358 | YEL D357  | YEL D356              | YEL<br>D355 | YEL D354  | YEL D353   | VEL D352   | SW_LED_COL11                      | 28            |   |
|                                                                                         | \$29<br>\$    | YEL D377    | VEL D376   | YEL 0375  | YEL D374    | YEL 0373  | YEL D372  | D371        | YEL 0370  | YEL D369              | YEL D368    | YEL D367  | YEL        | VEL        | SW_LED_COL12                      | 29            |   |
| COW                                                                                     | \$30<br>•     | VEL D390    | VEL DJ89   | YEL 0388  | VEL D387    | YEL DJ86  | YEL D385  | D384        | YEL D383  | YEL D382              | YEL<br>DJBI | YEL D380  | YEL D379   | VEL D378   | SW_LED_COL13                      | 30            | ~ |
| ME4 - [<br>BANDS 1<br>BANDS 1<br>1 twees: 9-40-0;<br>1 ywees: 9-40-0;<br>1 www. ME4FP30 | s31∑₀         | VEL D403    | YEL D402   | YEL D+01  | VEL D400    | YEL D399  | VEL D398  | D397        | VEL D396  | VEL D395              | VEL DJ94    | VEL       | VEL D392   | YEL D391   | SW LED COL14                      | OUTPU<br>GAIN |   |
| ALES<br>DIGITAL<br>7–30<br>283–3<br>10A.SCH                                             | S17           |             |            |           |             |           |           |             |           | GRN<br>D528           | D407        | D406      | D405       | D+04       |                                   |               |   |
|                                                                                         | REAL-TIME     |             |            |           |             |           |           |             |           | REAL-TIME<br>ANALYZER | 44.1k       | 48.0k     | ANALOG     | DIGITAL    | SECTION<br>SECTION<br>LEDS/SWITCH |               | - |

|                          | i UUINTI       |
|--------------------------|----------------|
|                          |                |
|                          |                |
|                          |                |
|                          | ·              |
|                          | 100000         |
|                          |                |
|                          |                |
|                          |                |
|                          |                |
|                          |                |
|                          |                |
|                          |                |
|                          |                |
|                          |                |
|                          |                |
|                          |                |
|                          |                |
|                          |                |
|                          |                |
|                          |                |
|                          | <u>}</u>       |
|                          |                |
|                          | ╢┡ ┼           |
|                          |                |
|                          | i <b>%</b> ¶ + |
| Ţ₽ŢŢŢŢ <mark>₽</mark> ₽₹ |                |
|                          |                |
|                          |                |
|                          |                |
|                          |                |
|                          |                |
|                          |                |
|                          |                |
| TITIT V                  |                |
|                          |                |
|                          | allin i        |
|                          | 72/111111      |
|                          |                |
|                          |                |
|                          |                |
|                          |                |
|                          |                |
|                          |                |
|                          |                |
|                          |                |
|                          |                |
|                          |                |
|                          |                |
|                          |                |
|                          |                |
|                          |                |
|                          |                |
|                          |                |
|                          |                |
|                          |                |
|                          |                |
|                          |                |
|                          |                |
|                          |                |
|                          |                |
|                          |                |
|                          |                |
|                          |                |
|                          |                |
|                          |                |
|                          |                |
|                          |                |
|                          |                |
|                          |                |
|                          |                |

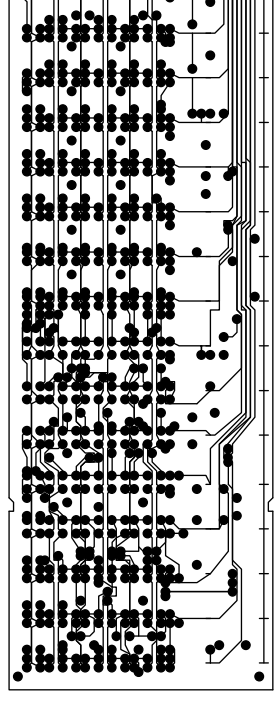

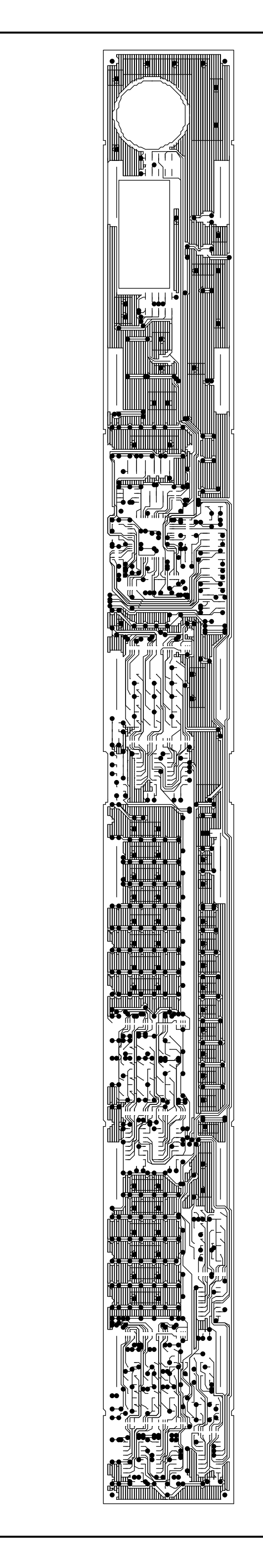

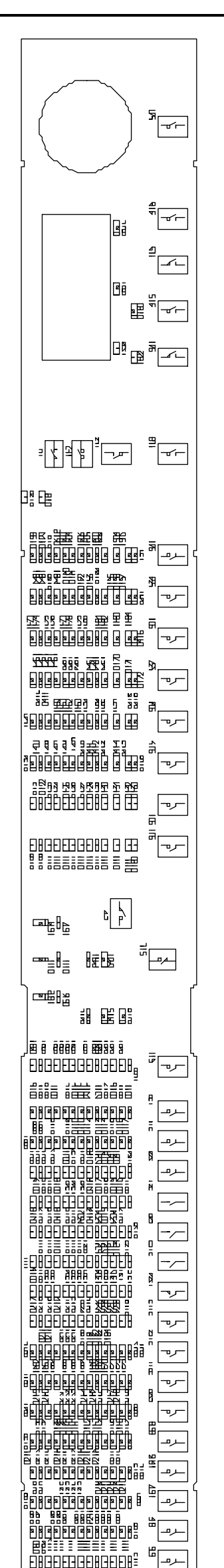

| UU MANAGET 2773 273                          | R  |           |
|----------------------------------------------|----|-----------|
| ectilsEtersJ.EtelsEtelb                      | ш  |           |
|                                              |    |           |
|                                              | ы  |           |
|                                              | E  |           |
|                                              |    |           |
|                                              | ₽  |           |
| ទីតាមចេតតិតិតិតិតាមចេតតិត អ                  | щ  |           |
|                                              |    |           |
|                                              | لم |           |
| BRARRESSER                                   | œ  |           |
|                                              |    |           |
|                                              | ю  |           |
| 2000000000000                                | ю  | احد       |
|                                              |    |           |
|                                              | ᆂ  |           |
|                                              | =  | _ر ه_     |
|                                              | _  |           |
|                                              |    |           |
|                                              |    |           |
| 모비브님님님님 바람보보말                                |    |           |
| <u>zizz (im iizzi</u>                        | E  |           |
| FAGEFEGEAGEA                                 | -  |           |
|                                              |    |           |
| 6666 6636 23 233                             | 6  |           |
| FAREFERE                                     |    |           |
|                                              |    |           |
|                                              | Ы  |           |
|                                              | _  |           |
|                                              |    |           |
| 6666 6                                       | ⊞  |           |
| FIHI4FIFI4I4FIHI4FIFIH                       |    |           |
|                                              | _  |           |
|                                              | 18 |           |
| <u>s s e s s e e s s e s s e</u>             |    |           |
|                                              |    | -         |
|                                              | E. |           |
| <u> </u>                                     |    |           |
|                                              |    |           |
| AAAAAAAAAAAAAAAAAAAAAAAAAAAAAAAAAAAAAA       | 7  |           |
| a a ga a g g g g g g g g g g g g g g g       |    |           |
| <b>H</b>                                     | _  |           |
|                                              | ш  |           |
| <u>                                     </u> |    |           |
|                                              | _  | $\square$ |
|                                              | ш  | <u>г</u>  |
|                                              |    |           |
|                                              | _  |           |
|                                              | ш  |           |
|                                              |    |           |
| 22222 0 - 24222                              | n, |           |
|                                              |    |           |
|                                              |    |           |
| ⋴⋴⋼⋼⋼⋼⋼⋧⋹⋺⋧⋼∊                                | œ  |           |
|                                              |    |           |
|                                              |    |           |
|                                              |    |           |
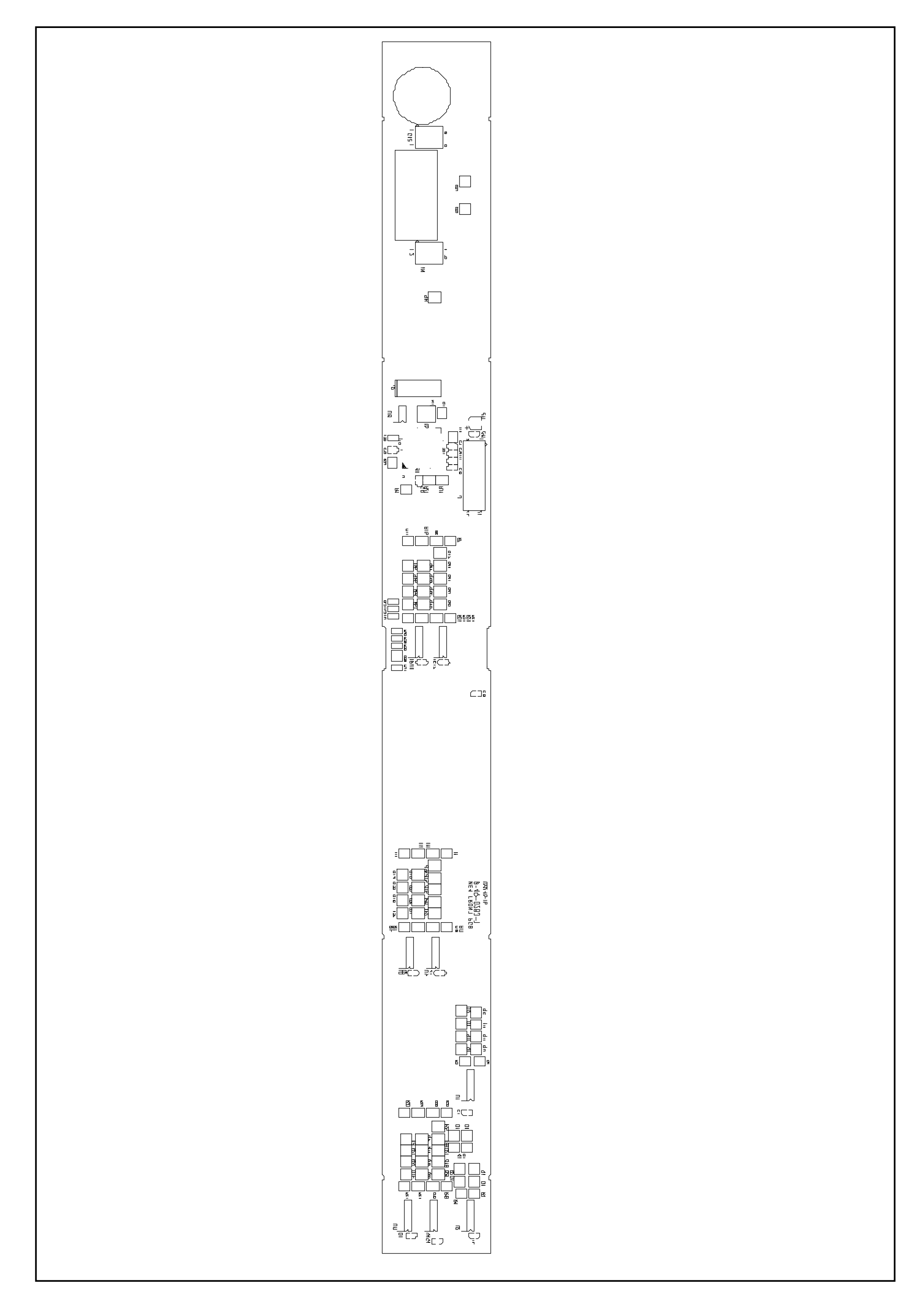

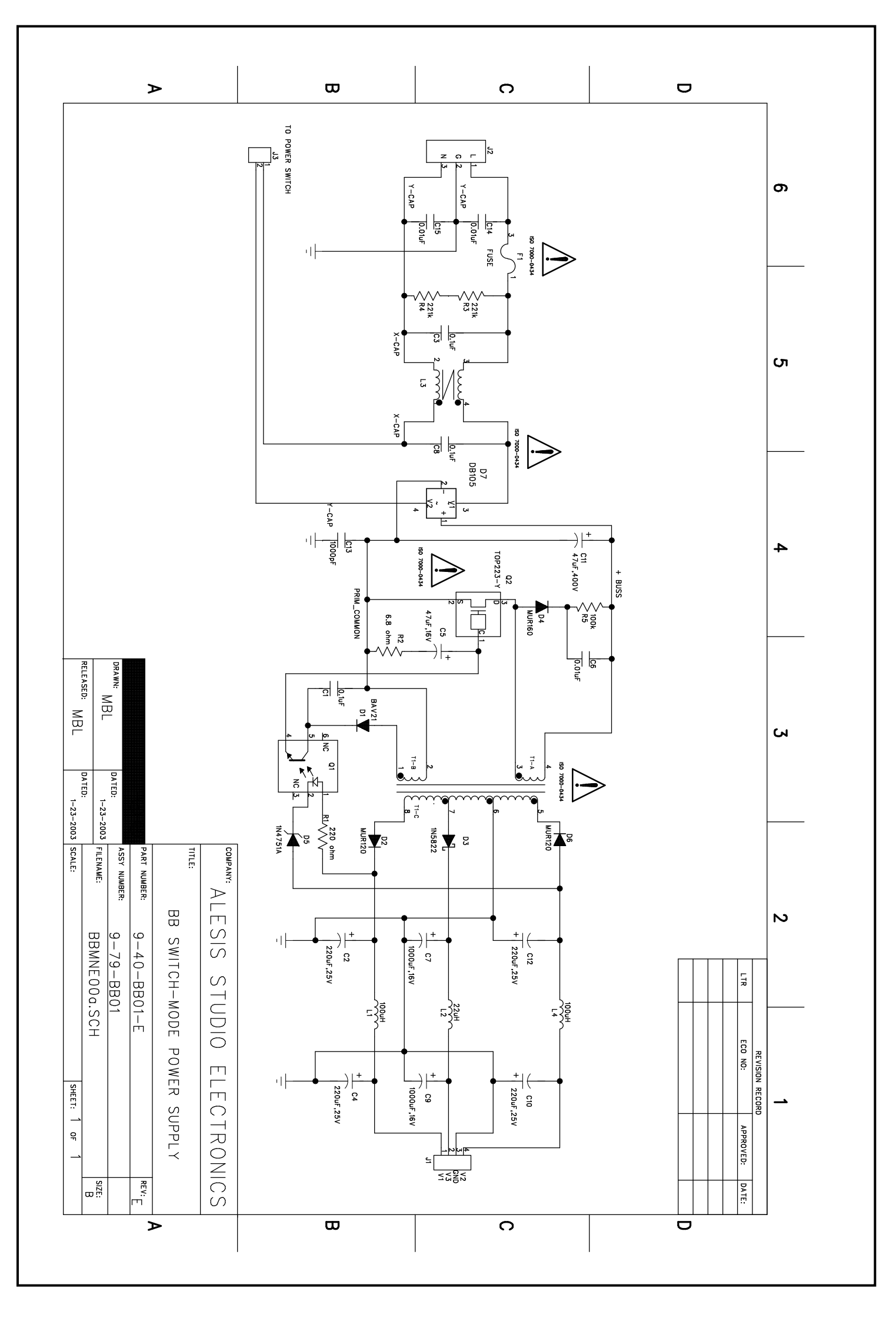

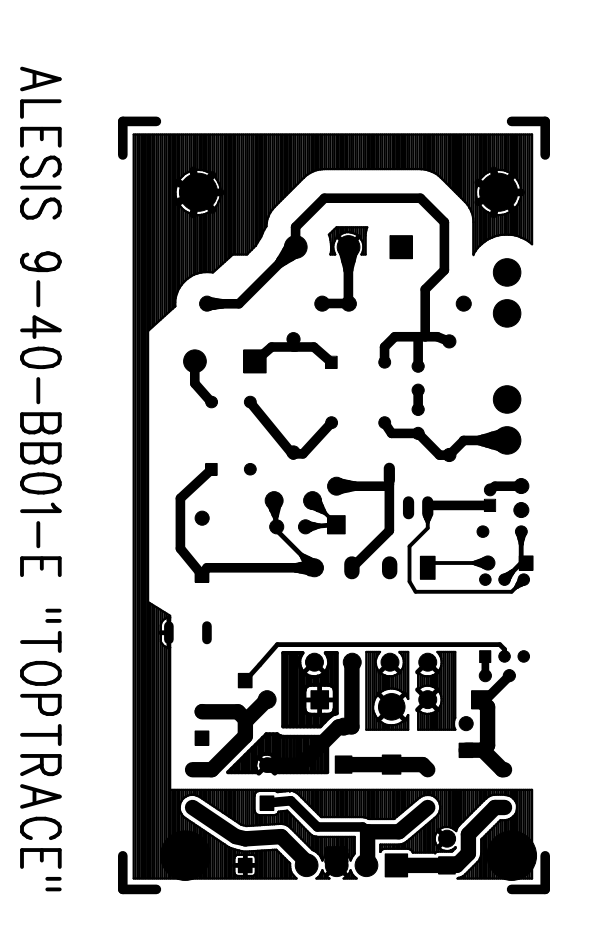

•

-

-

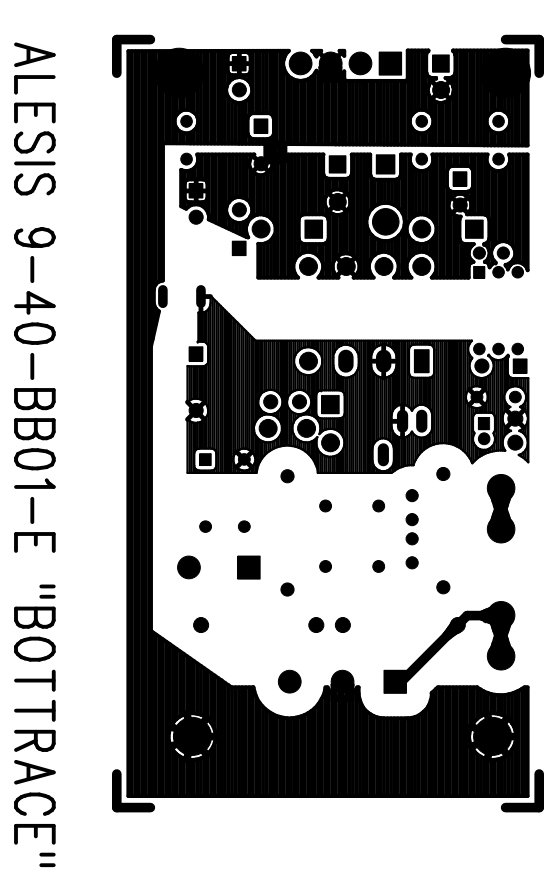

•

-

ALESIS 9-40-BB01-E "TOPSILK" 

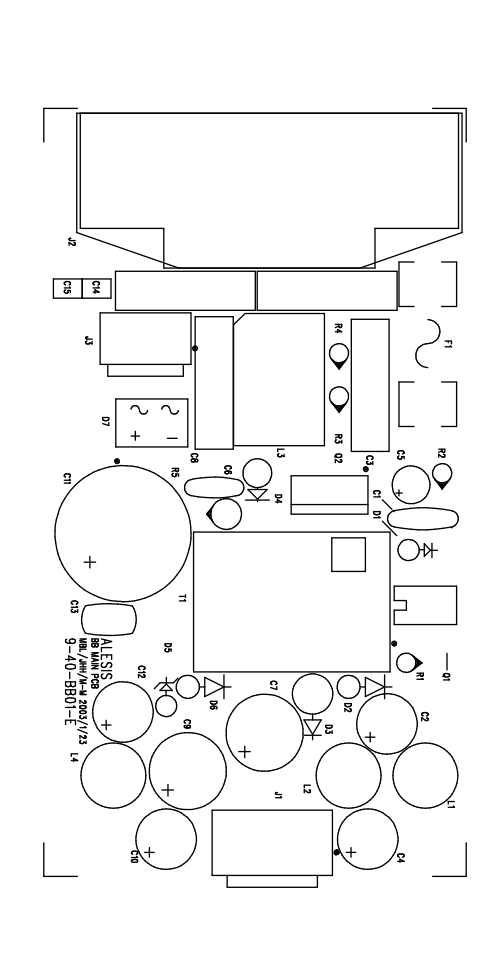

-

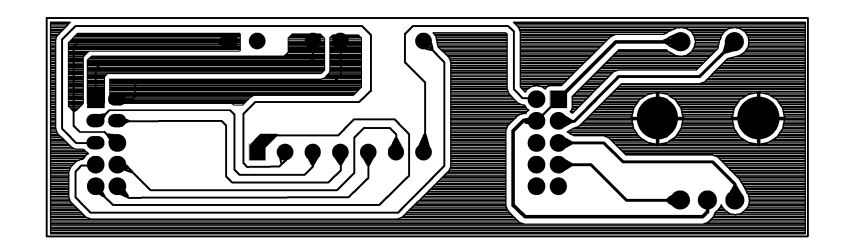

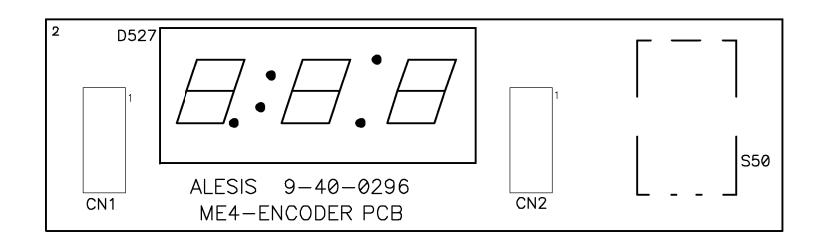